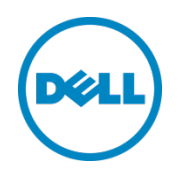

# Setting Up Dell<sup>™</sup> DR Series Deduplication Appliance on BridgeHead<sup>®</sup> Healthcare Data Management

Dell Engineering January 2014

### Revisions

| Date         | Description     |
|--------------|-----------------|
| January 2014 | Initial release |

THIS WHITE PAPER IS FOR INFORMATIONAL PURPOSES ONLY, AND MAY CONTAIN TYPOGRAPHICAL ERRORS AND TECHNICAL INACCURACIES. THE CONTENT IS PROVIDED AS IS, WITHOUT EXPRESS OR IMPLIED WARRANTIES OF ANY KIND.

© 2013 Dell Inc. All rights reserved. Reproduction of this material in any manner whatsoever without the express written permission of Dell Inc. is strictly forbidden. For more information, contact Dell.

PRODUCT WARRANTIES APPLICABLE TO THE DELL PRODUCTS DESCRIBED IN THIS DOCUMENT MAY BE FOUND AT: <u>http://www.dell.com/learn/us/en/19/terms-of-sale-commercial-and-public-sector</u> Performance of network reference architectures discussed in this document may vary with differing deployment conditions, network loads, and the like. Third party products may be included in reference architectures for the convenience of the reader. Inclusion of such third party products does not necessarily constitute Dell's recommendation of those products. Please consult your Dell representative for additional information.

Trademarks used in this text:

Dell<sup>™</sup>, the Dell logo, Dell Boomi<sup>™</sup>, Dell Precision<sup>™</sup>, OptiPlex<sup>™</sup>, Latitude<sup>™</sup>, PowerEdge<sup>™</sup>, PowerVault<sup>™</sup>, PowerConnect<sup>™</sup>, OpenManage<sup>™</sup>, EqualLogic<sup>™</sup>, Compellent<sup>™</sup>, KACE<sup>™</sup>, FlexAddress<sup>™</sup>, Force10<sup>™</sup> and Vostro<sup>™</sup> are trademarks of Dell Inc. Other Dell trademarks may be used in this document. Cisco Nexus®, Cisco MDS<sup>®</sup>, Cisco NX-OS<sup>®</sup>, and other Cisco Catalyst<sup>®</sup> are registered trademarks of Cisco System Inc. EMC VNX<sup>®</sup>, and EMC Unisphere<sup>®</sup> are registered trademarks of EMC Corporation. Intel<sup>®</sup>, Pentium<sup>®</sup>, Xeon<sup>®</sup>, Core<sup>®</sup> and Celeron<sup>®</sup> are registered trademarks of Intel Corporation in the U.S. and other countries. AMD<sup>®</sup> is a registered trademark and AMD Opteron<sup>™</sup>, AMD Phenom<sup>™</sup> and AMD Sempron<sup>™</sup> are trademarks of Advanced Micro Devices, Inc. Microsoft<sup>®</sup>, Windows<sup>®</sup>, Windows Server<sup>®</sup>, Internet Explorer<sup>®</sup>, MS-DOS<sup>®</sup>, Windows Vista<sup>®</sup> and Active Directory<sup>®</sup> are either trademarks or registered trademarks of Microsoft Corporation in the United States and/or other countries. Red Hat<sup>®</sup> and Red Hat<sup>®</sup> Enterprise Linux<sup>®</sup> are registered trademarks of Red Hat, Inc. in the United States and/or other countries. Novell<sup>®</sup> and SUSE<sup>®</sup> are registered trademarks of Novell Inc. in the United States and other countries. Oracle<sup>®</sup> is a registered trademark of Oracle Corporation and/or its affiliates. Citrix<sup>®</sup>, Xen<sup>®</sup>, XenServer<sup>®</sup> and XenMotion<sup>®</sup> are either registered trademarks or trademarks of Citrix Systems, Inc. in the United States and/or other countries. VMware<sup>®</sup>, Virtual SMP<sup>®</sup>, vMotion<sup>®</sup>, vCenter<sup>®</sup> and vSphere<sup>®</sup> are registered trademarks or trademarks of VMware, Inc. in the United States or other countries. IBM<sup>®</sup> is a registered trademark of International Business Machines Corporation. Broadcom<sup>®</sup> and NetXtreme<sup>®</sup> are registered trademarks of Broadcom Corporation. Qlogic is a registered trademark of QLogic Corporation. Other trademarks and trade names may be used in this document to refer to either the entities claiming the marks and/or names or their products and are the property of their respective owners. Dell disclaims proprietary interest in the marks and names of others.

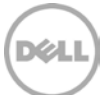

# Table of contents

| Re  | vision | IS                                                                                       | 2  |
|-----|--------|------------------------------------------------------------------------------------------|----|
| Exe | ecutiv | e summary                                                                                | 4  |
| 1   | Insta  | all and Configure the DR Series Deduplication Appliance                                  | 5  |
| 2   | Set l  | Up BridgeHead Healthcare Data Management                                                 |    |
|     | 2.1    | Procedure for the Windows Environment                                                    |    |
|     | 2.2    | Procedure for Unix/Linux Environment                                                     | 14 |
| 3   | Crea   | ate a New Backup Job with DR Series Deduplication Appliance as the Target                | 15 |
| 4   | Set ı  | up DR Native Replication & Restore from Replication Target Container                     |    |
|     | 4.1    | Build Replication Relationship between DRs                                               |    |
|     | 4.2    | Backup to Source DR (Optional: only when there is no backed up data on source container) | 29 |
|     | 4.3    | Restore from Replication Target                                                          |    |
| 5   | Set l  | Up the DR Series Deduplication Appliance Cleaner                                         |    |
| 6   | Mor    | nitoring Deduplication, Compression and Performance                                      |    |
| А   | Арре   | endix                                                                                    |    |
|     | A.1    | Create a Storage Device for CIFS                                                         |    |
|     | A.2    | Create a Storage Device for NFS                                                          |    |
|     |        |                                                                                          |    |

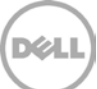

#### Executive summary

This paper provides information about how to set up the Dell DR Series Deduplication Appliance as a backup to disk target for BridgeHead Healthcare Data Management 12B. This paper is a quick reference guide and does not include all DR Series Deduplication Appliance deployment best practices.

See the DR Series Deduplication Appliance documentation for other data management application best practices whitepapers at <u>http://www.dell.com/support/troubleshooting/us/en/04/Product/powervault-dr4100</u>, under "Manuals & Documentation".

**Note:** The DR Series Deduplication Appliance/BridgeHead Healthcare Data Management build version and screenshots used for this paper may vary slightly, depending on the version of the DR Series Deduplication Appliance/ BridgeHead Healthcare Data Management software version used.

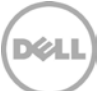

# 1 Install and Configure the DR Series Deduplication Appliance

- 1. Rack and cable the DR Series Deduplication Appliance, and power it on.
- 2. Please refer to *Dell DR Series System Administrator Guide*, under sections of "iDRAC Connection", "Logging in and Initializing the DR Series System", and "Accessing IDRAC6/Idrac7 Using RACADM" for using iDRAC connection and initializing the appliance.
- 3. Log in to iDRAC using the default address **192.168.0.120**, or the IP that is assigned to the iDRAC interface. Use user name and password of "**root/calvin**".

| System<br>Dell DR4000<br>root , Admin | Properties Setup P<br>System Summary System | wer Logs Alerts Console/Media<br>em Details System Inventory | vFlash Remote File Share                                                                                                    |             |   |
|---------------------------------------|---------------------------------------------|--------------------------------------------------------------|----------------------------------------------------------------------------------------------------|-------------|---|
| System                                | System Summary                              |                                                              |                                                                                                    | - C         | 2 |
| Batteries<br>Fans<br>Intrusion        | Server Health                               |                                                              |                                                                                                    |             |   |
| Power Supplies                        | Status Component                            |                                                              | Virtual Console Preview                                                                                                    |             |   |
| Removable Flaah Media                 | Batteries                                   |                                                              | Options : Settings                                                                                                    |             |   |
| oltages                               | Pana Pana                                   |                                                              |                                                                                                    | _           |   |
| Power Monitoring                      | Induston State                              |                                                              | and the state of the state of t |             |   |
|                                       | Power Supplie                               | s                                                            |                                                                                                    |             |   |
|                                       | Removable Fi                                | ish Media                                                    |                                                                                                    |             |   |
|                                       | Temperatures                                |                                                              |                                                                                                    |             |   |
|                                       | Vuttages                                    |                                                              | Rel                                                                                                    | Kesh Launch |   |
|                                       | Server Information                          |                                                              | Guick Launch Tasks                                                                                                    |             |   |
|                                       | Power State                                 | ON                                                           | Power Ots / OFF                                                                                                    |             |   |
|                                       | System Model                                | Dell DR4000                                                  | Power Cycle System (cold boot)                                                                                                    |             |   |
|                                       | System Revision                             | н.                                                           | Launch Virtual Console                                                                                                    |             |   |
|                                       | Dystem Host Name                            | DR4000-DKCV6S1.asglab.roundrock                              | View System Event Log                                                                                                    |             |   |
|                                       | Operating System                            | CentOS                                                       | View IDRAC Log                                                                                                    |             |   |
|                                       | Operating System Vers                       | on release 5.4 (Final) Kernel<br>2.5.18-164.e                | Update Firmware<br>Reset/ORAC                                                                                                    |             |   |
|                                       | Service Tag                                 | DKCV6S1                                                      |                                                                                                    |             |   |
|                                       | Express Denvice Code                        | 29529104401                                                  |                                                                                                    |             |   |
|                                       | BIOS Version                                | 1.9.0                                                        |                                                                                                    |             |   |
|                                       | Firmware Version                            | 1.80 (Build 17)                                              |                                                                                                    |             |   |

4. Launch the virtual console.

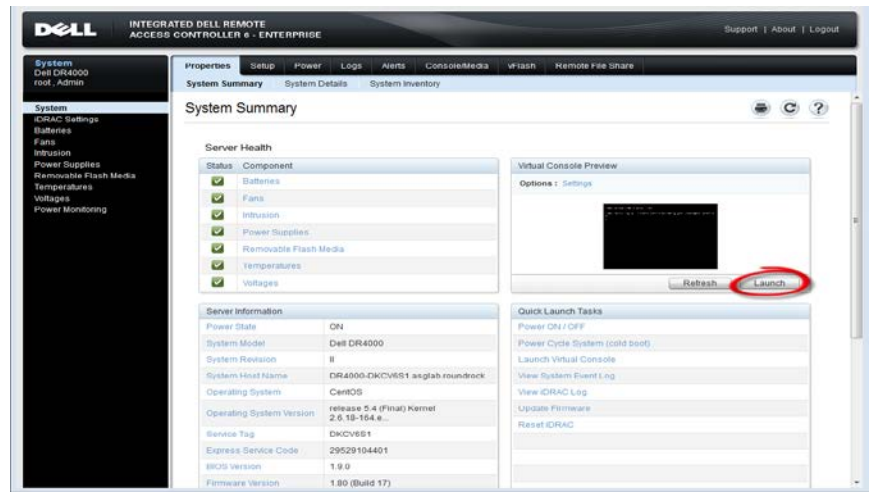

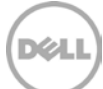

5. After the virtual console is open, log in to the system as user **administrator** and the password **St0r@ge!** (The "0" in the password is the numeral zero).

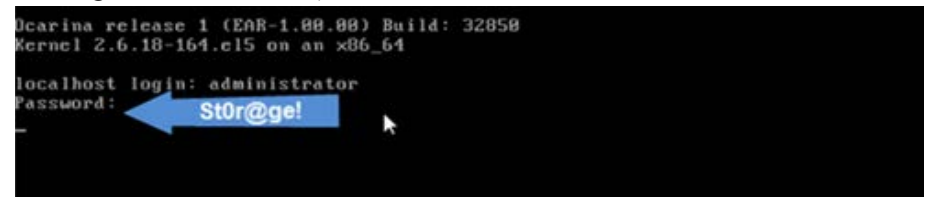

6. Set the user-defined networking preferences.

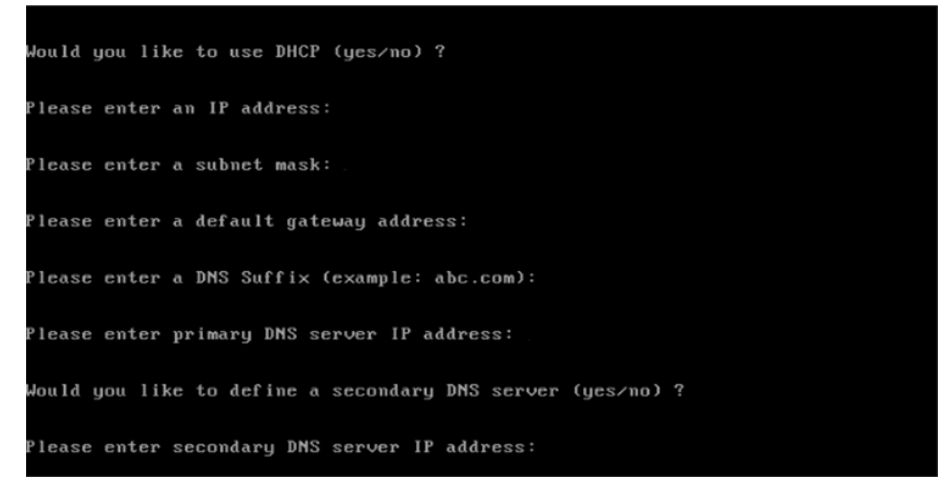

7. View the summary of preferences and confirm that it is correct.

| Set Static IP A                | ddress <b>k</b>   |
|--------------------------------|-------------------|
| IP Address                     | : 10.10.86.108    |
| Network Mask                   | : 255.255.255.128 |
| Default Gateway                | : 10.10.86.126    |
| DNS Suffi×                     | : idmdemo.local   |
| Primary DNS Server             | : 10.10.86.101    |
| Secondary DNS Server           | : 143.166.216.237 |
| Host Name                      | : DR4000-5        |
| Are the above settings correct | (yes/no) ? _      |

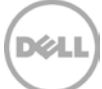

8. Log on to DR Series Deduplication Appliance administrator console, using the IP address you just provided for the DR Series Deduplication Appliance, with username **administrator** and password **St0r@ge!** (The "0" in the password is the numeral zero.).

| .ogin |                             | Reset Password |
|-------|-----------------------------|----------------|
|       | Please enter your password: |                |
|       | Username: administrator     |                |
|       | Log in                      |                |
|       |                             |                |

9. Join the DR Series Deduplication Appliance to Active Directory.

**Note:** if you do not want to add DR Series Deduplication Appliance to Active Directory, please see the *DR Series Deduplication Appliance Owner's Manual* for guest login instructions.

- DR4100 DØLL Help | Log out edwinz-sw-01 nz-sw-01 ocarina local Dashboard Global View I Dashboard System State: optimal HW State: optimal Number of Alerts: 0 Number of Events: 705 Alerts Events Health Capacity Storage Savings Throughput Usage Statistics: Container Zoom: 1h 1d 5d 1m 1y 1 Zoom: 1h 1d 5d 1m 1v 0 Physical Statistics: Replication Refreshing Savings (%) MiB/s 1.00 Storage Containers 0.75 75 Replication 50 0.50 Compression Level 25 0.25 Schedules Replication Schedule ¢ 0.00 0:20 0:30 0:40 0:50 1:00 1:10 Time (minutes) 0:20 0:30 0:40 0:50 1:00 1:10 Cleaner Schedule Time (minutes) System Configuration Used (21.29 GiB) Read Total Savings Free (142.48 GiB) Active Directory Local Workgroup Users System Information Email Alerts Admin Contact Info Product Name: DR4100 Total Savings: 55.06 % Password Email Relay Host Total Number of Files in All Containers: System Name: edwinz-sw-01 1 ? 99.0.0517.0 Software Version: Number of Containers: 2 ate and Tir Thu Sep 26 01:12:47 2013 Current Date/Time: Number of Containers Replicated: 0 Support US/Pacific Current Time Zone: ... 47 GIB (?) Active Bytes: Diagnostics Cleaner Status: Idle Software Upgrade License Copyright © 2011 - 2013 Dell Inc. All rights reserved.
- Select Active Directory from the menu panel on the left side of the management interface.

• Enter your Active Directory credentials.

| - | Global View                                                             | Active Directory                                    | Jón                                          |
|---|-------------------------------------------------------------------------|-----------------------------------------------------|----------------------------------------------|
| - | Dashboard                                                               | Settings                                            |                                              |
|   | Events<br>Health<br>Usiane                                              | The Active Directory settings have not been configu | red. Click on the Jow link to configure them |
|   | Statistics: Container                                                   | Active Directory Configuration                      |                                              |
| - | Storage<br>Containers<br>Replication                                    | Domain Name (FODN)*                                 | * = fields are required.                     |
| = | Compression Level<br>Cilents<br>Schedulos                               | Password*:<br>Org Unit                              | Enter Active Directory Info                  |
|   | Cleaner Scheidule<br>System Coefiguration                               |                                                     | Cancel Join Domain                           |
|   | Metworking<br>Active Directory<br>Local Workgroup Users<br>Email Alerts |                                                     |                                              |
|   | Admin Contact Info<br>Password<br>Email Relay Most                      |                                                     |                                              |
|   | Date and Time                                                           |                                                     |                                              |
|   | Support<br>Diagnostica<br>Software Upgrade<br>License                   |                                                     |                                              |

10. Create and mount the container. Select **Containers** in the tree on the left side of the dashboard, and then click the **Create** at the top of the page.

|     | CR4100<br>edwinz-sw              | -01                     |       |     |      |       | Не                     | lp   Log out    |
|-----|----------------------------------|-------------------------|-------|-----|------|-------|------------------------|-----------------|
| ed  | winz-sw-01.ocarina.local 👻       | Containers              |       |     | •    | Creat | e   Ed   Delete   Disj | play Statistics |
|     | Dashboard<br>Alerts              | Number of Containers: 1 |       |     |      |       | Container Pat          | h: /containers  |
|     | Events                           | Containers              | Files | NFS | CIFS | RDA   | Replication            | Select          |
|     | -Health                          | backup                  | 1     | ~   | ~    |       | Not Configured         | 0               |
|     | -Usage                           |                         |       |     |      |       |                        |                 |
|     | -Statistics: Container           |                         |       |     |      |       |                        |                 |
|     | Statistics: Replication          |                         |       |     |      |       |                        |                 |
|     | Storage                          |                         |       |     |      |       |                        |                 |
|     | Containers                       |                         |       |     |      |       |                        |                 |
|     | Replication                      |                         |       |     |      |       |                        |                 |
|     | -Compression Level               |                         |       |     |      |       |                        |                 |
|     | Schedules                        |                         |       |     |      |       |                        |                 |
|     | Replication Schedule             |                         |       |     |      |       |                        |                 |
|     | Cleaner Schedule                 |                         |       |     |      |       |                        |                 |
| -   | System Configuration             |                         |       |     |      |       |                        |                 |
|     | Networking                       |                         |       |     |      |       |                        |                 |
|     | Active Directory                 |                         |       |     |      |       |                        |                 |
|     | -Local Workgroup Users           |                         |       |     |      |       |                        |                 |
|     | -Email Alerts                    |                         |       |     |      |       |                        |                 |
|     | -Admin Contact Info              |                         |       |     |      |       |                        |                 |
|     | Password                         |                         |       |     |      |       |                        |                 |
|     | -Email Relay Host                |                         |       |     |      |       |                        |                 |
| _   | Date and Time                    |                         |       |     |      |       |                        |                 |
|     | Diagnostics                      |                         |       |     |      |       |                        |                 |
|     | -Diagnosucs                      |                         |       |     |      |       |                        |                 |
|     | - Soliware Opgrade               |                         |       |     |      |       |                        |                 |
|     | LIGHING                          |                         |       |     |      |       |                        |                 |
| Cop | vright © 2011 - 2013 Dell Inc. A | l rights reserved.      |       |     |      |       |                        |                 |

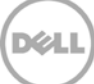

11. Enter a Container Name and select Connection Type, select the Enable CIFS or Enable NFS check box. BridgeHead HDM supports both CIFS and NFS protocols.

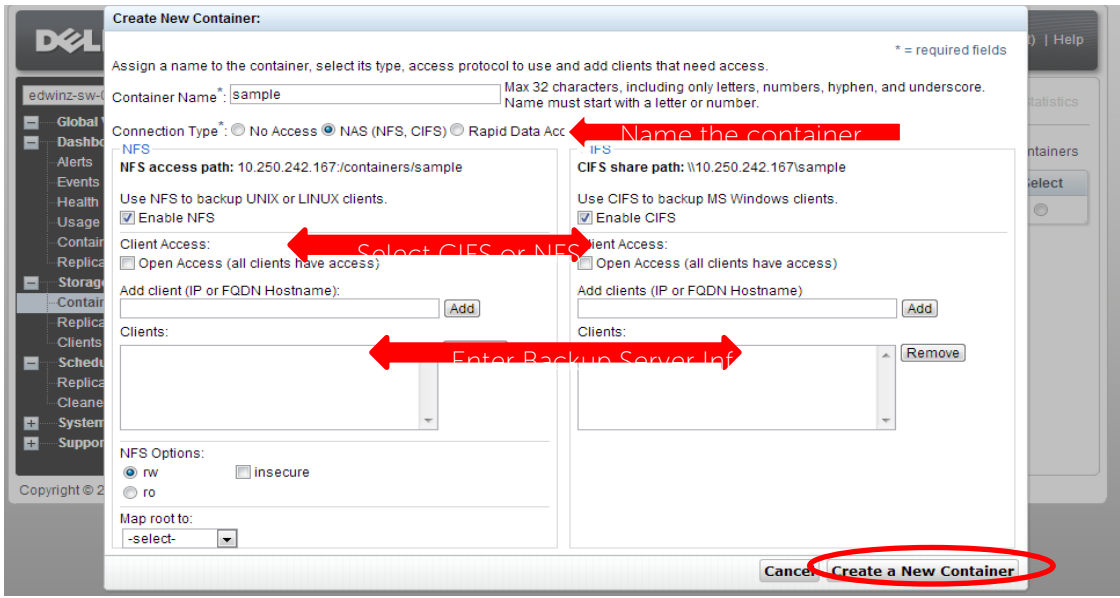

12. Select the preferred client access credentials.

|               | Create New Container:                                                             |                                          |           |
|---------------|-----------------------------------------------------------------------------------|------------------------------------------|-----------|
| DØL           |                                                                                   | * = required fields                      | i)   Help |
|               | Assign a name to the container, select its type, access protocol to               | o use and add clients that need access.  |           |
| edwinz-sw-    | Container Name <sup>*</sup> : sample                                              | Mame the container                       | tatistics |
| Global Dashbo | Connection Type <sup>*</sup> : ○ No Access ◎ NAS (NFS, CIFS) ○ Rapid D<br>_ NFS - | Data Access (RDA) ⑦                      | ntainers  |
| Alerts        | NFS access path: 10.250.242.167:/containers/sample                                | CIFS share path: \\10.250.242.167\sample | alact     |
| Health        | Use NFS to backup UNIX or LINUX clients.                                          | Use CIFS to backup MS Windows clients.   |           |
| Contair       | Client Access:                                                                    | Client Access:                           |           |
| Replica       | Open Access (all clients have access)                                             | Open Access (all clients have access)    |           |
| Clients       | NFS Options:<br>w Insecure Select cliv<br>o ro                                    | ent access credentials                   |           |
| Schedu        | Map root to:                                                                      |                                          |           |
| Replica       | -select-                                                                          |                                          |           |
| + System      |                                                                                   |                                          |           |
| 🕂 Suppor      |                                                                                   |                                          |           |
|               |                                                                                   |                                          |           |
| Copyright © 2 |                                                                                   |                                          |           |
|               |                                                                                   |                                          |           |
|               |                                                                                   |                                          |           |
|               |                                                                                   | Cances Create a New Container            |           |

**Note**: For improved security, Dell recommends adding IP addresses for the following (Not all environments will have all components):

Backup console (BridgeHead Healthcare Data Management Server, BridgeHead Healthcare Data Management Clients)

13. Click Create a New Container. Confirm that the container is added.

| Containers                                      |                                 |               |      | Creat | e   Edit   Delete   Dis | play Statist |
|-------------------------------------------------|---------------------------------|---------------|------|-------|-------------------------|--------------|
| iew                                             |                                 |               |      |       |                         |              |
| Massage                                         |                                 |               |      |       |                         |              |
| Messaye                                         | added container "cample"        |               |      |       |                         |              |
|                                                 | added NES connection for cont   | ainer "eemple |      |       |                         |              |
| Successfully                                    | added CIES connection for cont  | ainer sample  | · ·  |       |                         |              |
| • Successionly                                  | added CIF's connection for cont | amer sampi    | e.   |       |                         |              |
| on Statistics Number of Containers: 2           |                                 |               |      |       | Container Pat           | h: /contair  |
|                                                 |                                 |               |      |       |                         |              |
| Containers                                      | Files                           | NES           | CIES | RDA   | Replication             | Selec        |
| backup                                          | 0                               | ~             | ~    |       | Not Configured          | 0            |
|                                                 | 0                               | ~             | ~    |       | Not Configured          | 0            |
| sample                                          |                                 |               |      |       |                         |              |
| sample                                          |                                 |               |      |       |                         |              |
| Schedule                                        |                                 |               |      |       |                         |              |
| Schedule                                        |                                 |               |      |       |                         |              |
| es<br>ion Schedule<br>Schedule<br>Configuration |                                 |               |      |       |                         |              |

14. Click **Edit.** Note down the container share/export path, which you will use later to target the DR Series Deduplication Appliance.

|                                | Edit Container: sample                                   |                                                           |           |
|--------------------------------|----------------------------------------------------------|-----------------------------------------------------------|-----------|
| DEL                            |                                                          | * = required fields                                       | )   Help  |
| edwinz-sw-                     | NES     Success nath: 10 250 242 167/(containers/sample) | CIES share nath: \\10.250.242.167\sample                  | tatistics |
| Global<br>Dashbo<br>Alerts     | Use NFS to backup UNIX or LINUX clients.                 | Use CIFS to backup MS Windows clients.                    | ntainers  |
| Events<br>Health               | Client Access:<br>Open Access (all clients have access)  | Client Access:<br>Ø Open Access (all clients have access) | elect     |
| Usage<br>Contain<br>Replica    | NFS Options:<br>orv Insecure<br>oro                      |                                                           | 0         |
| -Contain<br>Replica<br>Clients | Map root to:                                             |                                                           |           |
| Schedu<br>Replica<br>Cleane    |                                                          |                                                           |           |
| + System<br>+ Suppor           |                                                          |                                                           |           |
| Copyright © 2                  |                                                          | Cancel Modify this Container                              |           |

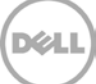

15. Click Cancel to exit.

|                  | Edit Container: sample                             |                                          |           |
|------------------|----------------------------------------------------|------------------------------------------|-----------|
|                  |                                                    | * = required fields                      | )   Help  |
| edwinz-sw-(      | NFS                                                | CIFS                                     |           |
| Global V         | NFS access path: 10.250.242.167:/containers/sample | CIFS share path: \\10.250.242.167\sample | tatistics |
| Dashbo<br>Alerts | Use NFS to backup UNIX or LINUX clients.           | Use CIFS to backup MS Windows clients.   | ntainers  |
| Events           | Client Access:                                     | Client Access:                           | elect     |
| Usage            | Open Access (all clients have access)              | Open Access (all clients have access)    | 0         |
| Contair          | rw insecure                                        |                                          | •         |
| Replica          | © ro                                               |                                          |           |
| -Contair         | Map root to:                                       |                                          |           |
| Replica          | root                                               |                                          |           |
| Schedu           |                                                    |                                          |           |
| Replica          |                                                    |                                          |           |
| Cleane           |                                                    |                                          |           |
| + Suppor         |                                                    |                                          |           |
|                  |                                                    |                                          |           |
| Copyright © 2    |                                                    |                                          | _         |
|                  |                                                    | Cancel Modify this Container             |           |

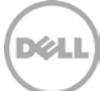

# 2 Set Up BridgeHead Healthcare Data Management

#### 2.1 Procedure for the Windows Environment

1. Open **Bridge HDM Management Console**. Under **Backup Node**, click **Configuration**. Double click to open the Configuration File.

| 👍 Management Console - Backup Node                                                                                                    | Management Console - Backup Node |                        |  |  |  |  |
|----------------------------------------------------------------------------------------------------|----------------------------------|------------------------|--|--|--|--|
| 🚱 💊 General 📊 Report Manager 🛛 💆 Lo                                                                                                    | og Viewer 🛛 🤖 Robot Manager      |                        |  |  |  |  |
| Open Celete Diagnostics Guides                                                                                                    |                                  |                        |  |  |  |  |
| General Actions Guides                                                                                                    |                                  |                        |  |  |  |  |
| 🖃 👍 Management Console                                                                                                    | Backup Node > Configuration      |                        |  |  |  |  |
| 🛱 😳 Control Node                                                                                                    | Name 🛊                           | Path                   |  |  |  |  |
|                                                                                                    | 👼 Configuration File             | C:\Htape\BN\HPT_BN.ini |  |  |  |  |
| Queue Manager<br>Schedule Manager<br>Gervice Manager<br>Update License<br>Gervice Node<br>Gonfiguration<br>Gontrol Utility<br>Configuration<br>Gonfiguration<br>Gervice Manager<br>Robot Manager<br>Configuration<br>Gervice Manager<br>Configuration<br>Gervice Manager<br>Configuration<br>Gervice Manager<br>Configuration<br>Configuration |                                  |                        |  |  |  |  |

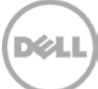

2. Search **Staging\_Area** in text editor. Use DR container share UNC path for the **Staging Area Path**, define a **Staging Area Name**. Save the Configuration file.

| III HPT_BN - Notepad                                                                                                    |  |
|----------------------------------------------------------------------------------------------------|--|
| File Edit Format View Help                                                                                                    |  |
| ; Staging_Area<_nn>_Path<br>; Specifies the full path of the staging area. For example<br>; C:\Stage\Stage1\. The default is no path, i.e. no staging area.<br>; Staging areas have to be defined in strict ascending order.<br>; For example if one defines staging areas 01, 02, 03, 05, 06 and 07,<br>; only staging areas 01, 02 and 03 will be taken into account.<br>; If not defined, Staging_Area_01_Path defaults to the Stage<br>; sub-folder of the Backup Node. Typically C:\Htape\BN\Stage. |  |
| Staging_Area_01_Path = \\10.250.242.167\backup\                                                                                                    |  |
| ;<br>;<br>; Staging_Area<_nn>_Name<br>; Specifies a name for the staging area. This setting is optional.<br>; If you specify a staging area name, you can ask the Backup Node to<br>; select that particular staging area, rather than leave the choice<br>; to the Backup Node. The default is no name.                                                                                                    |  |
| ;<br>Staging_Area_01_Name = HDMCIFS                                                                                                    |  |
| Staging_Area_02_Name = Stage2                                                                                                    |  |
| Staging_Area<_nn>_Max_Size<br>Specifies the maximum size of the staging area, in MB. This setting<br>is optional. If you do not specify a maximum, the size of the<br>staging area is limited only by the amount of free disk space<br>available. The default is no maximum size, i.e. limited only by<br>the amount of free disk space available.<br>Staging_Area_01_Max_Size = 400<br>Staging_Area_02_Max_Size = 600                                                                                   |  |

**Note:** The Backup Node for BridgeHead Healthcare Data Management requires appropriate permissions to the DR Series Deduplication Appliance CIFS Share for the step below to complete successfully. See **Appendix A** for setting up the BridgeHead Healthcare Data Management Backup Node account correctly. This should be done before the next step.

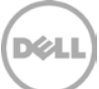

### 2.2 Procedure for Unix/Linux Environment

#### Notes:

Make sure that you can mount/verify the NFS share from the UNIX/Linux backup node. Please see **Appendix B** for how to mount/verify the NFS share.

The procedure for the Unix/Linux Environment is very similar to the procedure for the Windows Environment. One difference is that the configuration file of Backup Node is **ht\_media.def**, the default location for the file is **"/etc/ht\_media.def**".

For other details, please refer to the Procedure for the Windows Environment.

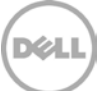

# 3 Create a New Backup Job with DR Series Deduplication Appliance as the Target

1. Open Bridge HDM Management Console. Click Schedule Manage under Control Node. Double click to open the Schedule Manager.

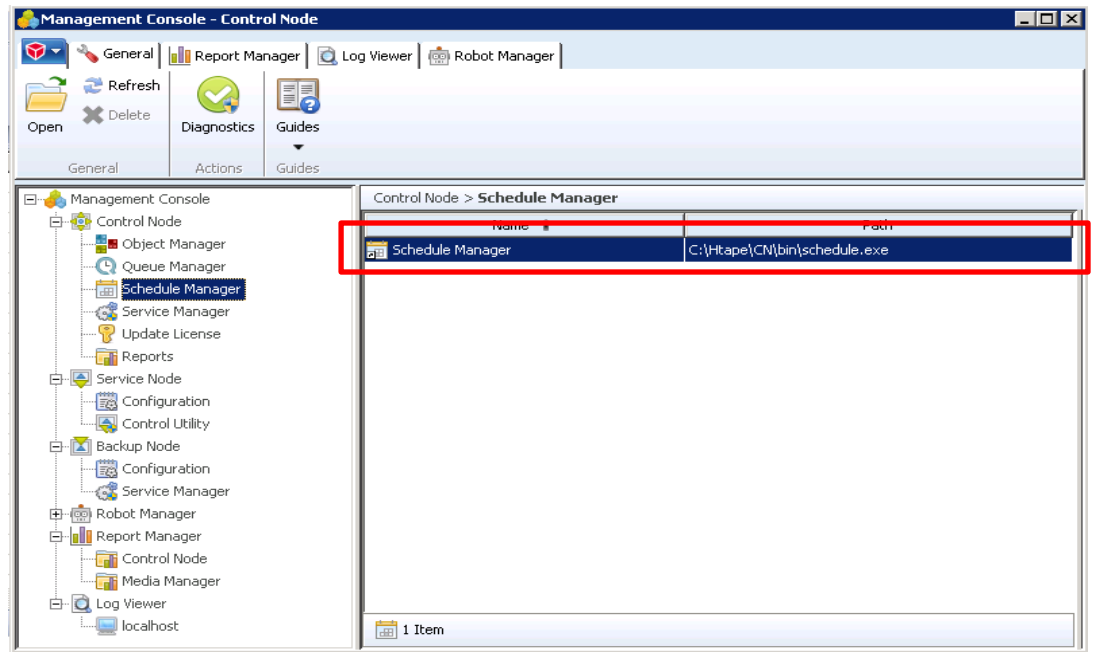

2. Choose Template schedules contain suitable defaults for various job types. Click OK.

| Control Node Schedule                                                                                                    | Manager                                                                                                    |   |         | $-\Box \times$ |
|----------------------------------------------------------------------------------------------------|----------------------------------------------------------------------------------------------------|---|---------|----------------|
| Schedule Tools H                                                                                                    | elp                                                                                                    |   |         | ۲              |
| Create Modify                                                                                                    | Display Display Compare Export                                                                                                    |   |         |                |
| New Modify Organise                                                                                                    | Create Schedule                                                                                                    | × |         |                |
| Schedule Name     DavidLinuxBN NF5     DavidLinuxBN NF5     Dot     DD2     Dd1     Dd1     Dell Testing     Edwin testing Incr     Edwin testing     UnuxBN NF5     WIN_CN_Recovery     WIN_CN_Recovery2     WIN_CN_Recovery3     Daily operation     Daily operation     Daily operation | A schedule describes the dates on which jobs are to be run and<br>media to be used (if any). New schedules can be based on<br>template schedules or existing schedules.<br>Template schedules contain suitable defaults for<br>various job types.      Existing schedules are those already defined in<br>the schedule database.      OK Cancel |   | Monthly |                |
|                                                                                                    |                                                                                                    |   |         |                |
|                                                                                                    |                                                                                                    |   |         |                |
|                                                                                                    |                                                                                                    |   |         |                |
| [1]                                                                                                    |                                                                                                    |   |         |                |
| Total:14 Selected:0                                                                                                    |                                                                                                    | _ |         |                |

3. Choose **None** the click **OK** 

| Control Node Schedule N                                                                                                    | lanager                                                                                                    | - 🗆 ×                                                                                                    |
|----------------------------------------------------------------------------------------------------|----------------------------------------------------------------------------------------------------|----------------------------------------------------------------------------------------------------|
| Schedule Tools He                                                                                                    | p                                                                                                    | ۲                                                                                                    |
| Create Modify Organise                                                                                                    | Display     Import       Compare     Export                                                                         |                                                                                                    |
| Schedule Name                                                                                                    |                                                                                                    | dy 🕅 Monthly                                                                                                    |
| David inuxBN NES                                                                                                    | Select the most appropriate template                                                                                | ay Hondrily 4                                                                                                    |
| DavidLinuxBN NFS_Incr DD DD EDD2 EDdI Testing Edwin testing Incr Edwin testing Uinux BN NFS WIN_CN_OM WIN_CN_Recovery WIN_CN_Recovery2 WIN_CN_Recovery3 Daily operation E DavidBackup E test | Archiving     Backup     Other     Morning Operation     Evening Operation     None     None     None     OK Cancel | Image: second second |
| •                                                                                                    |                                                                                                    | Þ                                                                                                    |

4. Populate all the required fields and choose Media Manager under Media Management, click New.

| 😞 🔻 Control Noc       | Schedule M   | anager   |          |        |     |        |        |           |            | ×           |     | -       | $\square \times$ |
|-----------------------|--------------|----------|----------|--------|-----|--------|--------|-----------|------------|-------------|-----|---------|------------------|
| Schedule              | CSchedule N  | Jame an  | ıd Comr  | ment - |     |        |        |           |            |             |     |         | ۲                |
|                       | Name:        | Da       | ily_Sch  | edule  |     |        |        |           |            |             |     |         |                  |
| Create Modify         | Comment:     | Comment: |          |        |     |        |        |           |            |             |     |         |                  |
| New Modify O          | Recurrence   | es       |          |        |     |        |        |           |            |             |     |         |                  |
| Schedule Name         | Becurren     | ce Nam   |          |        |     | L Auto | cave   | Erequency | Scope      | New         | M   | Monthly | 5                |
| DavidLinuxBN NFS      | Kecurrer     | ice Nami | <u> </u> |        |     | Mult   | Save   | Trequency | JCOpe      | 14699       |     |         |                  |
| DavidLinuxBN NFS_Incr |              |          |          |        |     |        |        |           |            | Clone       |     |         |                  |
| DD                    |              |          |          |        |     |        |        |           |            |             |     |         |                  |
| DD2                   |              |          |          |        |     |        |        |           |            | Modify      | L   |         |                  |
| Dell Testing          |              |          |          |        |     |        |        |           |            | ↓           | Ŀ., |         |                  |
| Edwin testing Incr    |              |          |          |        |     |        |        |           |            | Rename      | Ŀ-  |         |                  |
| Edwin testing         |              |          |          |        |     |        |        |           |            |             | L   |         |                  |
|                       | •            |          |          |        |     |        |        |           | •          | Delete      | b.  |         | -                |
| WIN_CN_Decovery       |              |          |          |        |     |        |        |           |            |             | E.  |         |                  |
| WIN CN Recovery2      | – Calendar – |          |          |        |     |        |        |           | r Media Ma | nagement    | F.  |         | - <b>F</b>       |
| WIN CN Recovery3      |              |          |          | T      |     |        |        |           |            | and gomente | E.  |         | - F              |
|                       | Nove         | ember    | -        | 1      |     | 201:   | 3 🖃    |           | O No       | ne          | E.  |         | _                |
| DavidBackup           | SUN          | MON      | TUE      | WED    | THU | FRI    | SAT    |           | • Me       | dia Manager |     |         |                  |
| test                  |              |          |          |        |     | 1      | 2      |           |            |             |     |         |                  |
|                       | 2            | 4        | Б        | c      | 7   | o      | -<br>0 |           |            |             |     |         |                  |
|                       | 3            | 4        | 10       | 10     | 1.4 | 10     | 3      |           |            |             |     |         |                  |
|                       | 10           | 11       | 12       | 13     | 14  | 10     | 16     |           | E×         | clude Dates |     |         |                  |
|                       | 17           | 18       | 19       | 20     | 21  | 22     | 23     |           |            | 1           |     |         |                  |
|                       | 24           | 25       | 26       | 27     | 28  | 29     | 30     |           |            | Counters    |     |         |                  |
|                       |              |          |          |        |     |        |        |           |            |             |     |         |                  |
|                       |              |          |          |        |     |        |        |           | ОК         | Cancel      |     |         |                  |
| Total:15 Selected:0   |              |          |          |        |     |        |        |           | -          |             |     |         |                  |

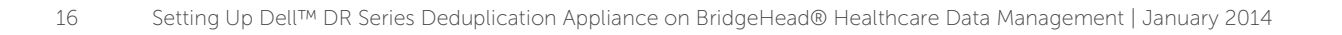

DELL

5. Choose **Disk** in **Media Management** option then click **Advanced**.

| Create                                                                                                    | Schedule<br>Sche<br>Nam<br>Com | Manager Seneral Recurrence name: Daily Scope                                                                                                    | × |
|----------------------------------------------------------------------------------------------------|--------------------------------|----------------------------------------------------------------------------------------------------|---|
| New Modify O                                                                                                    | Recu                           | Full     C Incremental                                                                                                    |   |
| DevidLinuxBN NFS_Incr     DD     DD     DD     DD     DDI     DDI     DI     DDI     DDI     DDI     DDI     DDI     DDI | Calei                          | Frequency <ul> <li>Daily</li> <li>Run daily at the specified times.</li> <li>Weekly</li> <li>Run on the specified days of a week.</li> <li>Monthly</li> <li>Run on the specified days of a month.</li> <li>Yearly</li> <li>Run on the specified days of the year.</li> </ul> <li>Media Management         <ul> <li>Media Management option:</li> <li>Disk</li> </ul> </li> |   |
| •                                                                                                    |                                | Autosave enabled Advanced  Sack Next > Cancel                                                                                                    |   |

6. Choose all the required fields then click **Next** 

| Control Noc Sched                                                                                        | le Manager                                                                      | _ = ×     |
|----------------------------------------------------------------------------------------------------|---------------------------------------------------------------------------------|-----------|
| Schedule                                                                                                 | Run Dates                                                                       | ۲         |
| Create Modify Q                                                                                          | Days of the week and start times when this recurrence will be scheduled to run. |           |
| Recu                                                                                                    | Monday Edit days                                                                | Monthly E |
| Re DavidLinuxBN NFS DavidLinuxBN NFS_Incr DD DD DD2 DD2 DD2 DD2 Edwin testing Edwin testing Linux BN NFS | Run at these times:                                                             |           |
| WIN_CN_OM                                                                                                | 12:00AM                                                                         |           |
| WIN_CN_Recovery2 Cale<br>WIN_CN_Recovery3<br>Daily operation<br>DavidBackup<br>test                      | Remove All                                                                      |           |
|                                                                                                    | <pre>&lt; Back Next &gt; Cancel</pre>                                           |           |
| Total:15 Selected:0                                                                                      |                                                                                 | •         |

7. Enter Stage Area Name, Application as BACKUP, click Finish.

| Control Noc                                                                                                    | Schedule | Manager          |               | ×          | _ = ×     |
|----------------------------------------------------------------------------------------------------|----------|------------------|---------------|------------|-----------|
| Schedule                                                                                                    | -Sche M  | ledia Properties |               | ×          | 0         |
|                                                                                                    | Nam      | Disk Properties  |               | - EI       |           |
| Create Modify                                                                                                    | Com      | Stage Area Name: |               |            |           |
| New Modify O                                                                                                    | Recu     | Application:     | BACKUP        |            |           |
| Schedule Name                                                                                                    | Rei      |                  |               |            | Monthly S |
| DevidLinuxBN NFS_Incr     DD     DD     DD     DDI     DDI     DdI     Dell Testing     Edwin testing Incr     Edwin testing     Linux BN NFS     WIN_CN_Recovery     WIN_CN_Recovery2     WIN_CN_Recovery3     Daily operation     DavidBackup     test | Cale     |                  |               |            |           |
| Total:15 Selected:0                                                                                                    |          |                  | < Back Finish | Cancel jel |           |

8. Click **OK**.

| Control Not Schedule Manager                                 |           |
|--------------------------------------------------------------|-----------|
| Schedule Schedule Name and Comment                           | 0         |
| Name: Daily Schedule                                         |           |
|                                                              |           |
| Create Modify Comment:                                       |           |
|                                                              |           |
| New Modify O Recurrences                                     |           |
| Schedule Name                                                | Monthly 📴 |
| Recurrence Name     Autosave     Frequency     Scope     New |           |
| DavidLinuxBN NFS_Incr Daily Yes Daily Full                   |           |
|                                                              |           |
| DD2 Modify                                                   |           |
| E Dell Testing                                               |           |
| Edwin testing Incr Rename                                    |           |
| Edwin testing                                                |           |
| Delete                                                       |           |
|                                                              |           |
| WIN_CN_Recovery                                              |           |
| WIN_CN_Recovery2 Calendar Management                         |           |
| November 2013 C None                                         | P         |
|                                                              |           |
|                                                              |           |
|                                                              |           |
| 3 4 5 5 7 8 9                                                |           |
| 10 11 12 13 14 15 16 Exclude Dates                           |           |
| 17 18 19 20 21 22 23                                         |           |
| 24 25 ° 26 ° 27 ° 28 29 30 Counters                          |           |
|                                                              |           |
|                                                              |           |
| Total:15 Selected:0                                          |           |

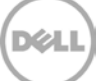

9. On **Bridge HDM Management Console**, click **Object Manager** under **Control Node**, which displays the **Object Manager** in the list. Double click to open the **Object Manager** on right-hand side pane.

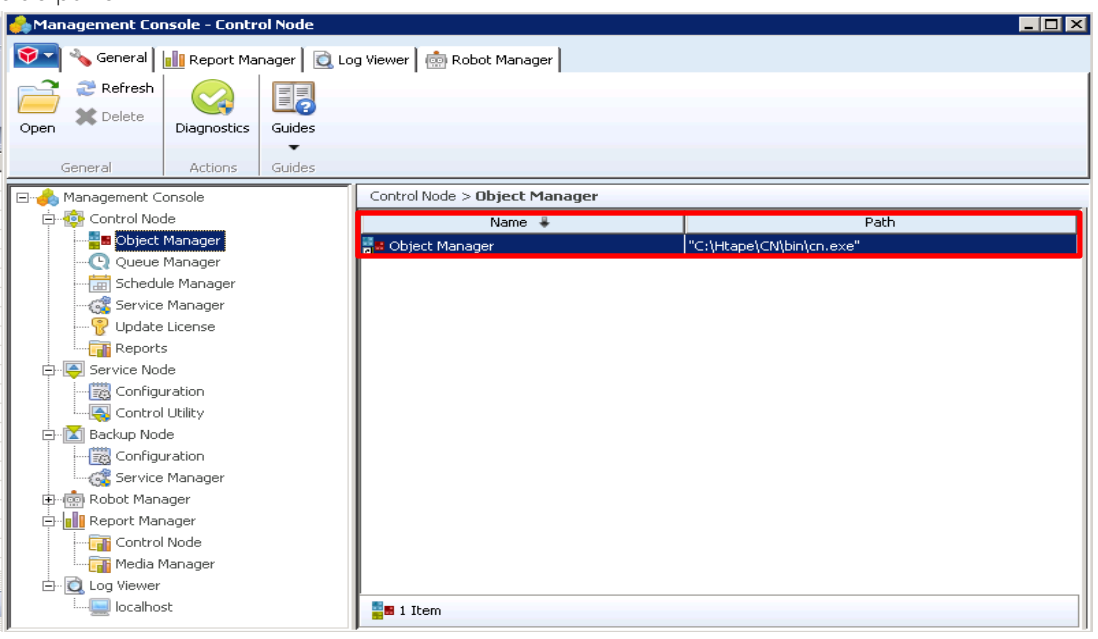

10. Choose **Template objects contain default settings for particular tasks such as platform or database backups, storage policy application or reporting,** click **Next.** 

| 😞 🔻 Control Node Ol                                                                                                    | bject Manager                                                                                                    |                                                                                                    |                                                                                                    |                       |                   |                                                                                                    | - = × |
|----------------------------------------------------------------------------------------------------|----------------------------------------------------------------------------------------------------|----------------------------------------------------------------------------------------------------|----------------------------------------------------------------------------------------------------|-----------------------|-------------------|----------------------------------------------------------------------------------------------------|-------|
| Object View                                                                                                    | Database Tools                                                                                                    | Help                                                                                                    |                                                                                                    |                       |                   |                                                                                                    | 0     |
| Restore<br>Utility<br>Restore<br>Utility<br>Save<br>or run                                                                                                    | e 🔂 🕅 Wizard<br>urnal 🚱 🗃 All fields<br>veset 😱 🖬 Group of f                                                                                                    | Single field<br>Autosave 👻<br>ields<br>Modify                                                                                                    | Delete Delete Undelete Rename Organise                                                                    | Create                | Clone<br>Recovery | Select all<br>Select none<br>Select special<br>Select                                                                                                    |       |
| Object                                                                                                    |                                                                                                    | Service Node                                                                                                    |                                                                                                    |                       |                   | Backup Node List                                                                                                    |       |
| David_Unix_to_Unix<br>David_Unix_to_Win<br>David_Win_to_Win<br>Dell_Test<br>DUtoU2<br>Edwin_object<br>recovery<br>Saving_Unix_to_Unix<br>test<br>WIN_CN_Recovery2<br>WIN_CN_Recovery3 | Create Object  Create a new object from a template or an  An object describes wha describe backups, repor template objects or exis  Template objects as application or  C Existing object database. | existing object<br>t to run and where and<br>is, storage policy etc. No<br>ing objects.<br>acts contain default setti<br>platform or database ba<br>reporting.<br>ts are those already def | when to run it. Ob<br>aw objects can be<br>ngs for particular<br>ackups, storage po<br>ined in the object | jects can<br>based on |                   | localhost<br>david-w2k8-04<br>localhost<br>localhost<br>localhost<br>localhost<br>localhost<br>localhost<br>localhost<br>localhost<br>localhost<br>localhost |       |
| •                                                                                                    |                                                                                                    | < Back                                                                                                    | Next >                                                                                                    | Cancel                |                   |                                                                                                    | Þ     |
| Ready                                                                                                    |                                                                                                    |                                                                                                    |                                                                                                    |                       | Total:12 Dis      | played:12 Selected:0                                                                                                    | :     |

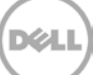

11. Choose **WIN** in the template list then click **Next**.

| Control Node Object Manage                                                                                                    | ±1'                                                                                                    | - 🗆 X                               |
|----------------------------------------------------------------------------------------------------|----------------------------------------------------------------------------------------------------|-------------------------------------|
| Object View Database                                                                                                    | Tools Help                                                                                                    | 0                                   |
| Willity       Westore         Restore       Save         Utility       Ust Journal         Functions       Select         Object       David_Unix_to_Unix         David_Unix_to_Win       David_Unix_to_Win         Del_Test       DutoU2         Edwin_object       recovery         Saving_Unix_to_Unix       test         WIN_CN_Recovery       WIN_CN_Recovery3 | Wizard Single field Delete<br>Autorave v<br>yicct<br>: Template<br>dect the most appropriate template<br>WiN_VSS_Local<br>WIN_VSS_Local<br>WIN_State<br>WIN_State<br>WIN_State_VSS_Local<br>WIN_State<br>WIN_State_SS_Local<br>WIN_Mirror_IDR<br>WIN_Mirror_IDR<br>WIN_Mirror_IDR<br>WIN_Mirror_IDR<br>WIN_Mirror_RemoteIDR<br>WIN_Snap2IDR<br>WIN_IDR2Backup<br><a href="https://www.inito.org">kente</a> | Cancel                              |
| Ready                                                                                                    |                                                                                                    | Total:12 Displayed:12 Selected:1 .: |

12. Enter the Service Node related info with the valid file path for backup data source, click Next.

| 😞 🔻 Control Node Obje                                                    | ct Manager                                                                                                    | - = ×                                                 |
|--------------------------------------------------------------------------|----------------------------------------------------------------------------------------------------|-------------------------------------------------------|
| Object View                                                              | Database Tools Help                                                                                                    | 0                                                     |
| Restore<br>Utility Save                                                  | Create Object                                                                                                    | Select all<br>Select none                             |
| Functions           Object                                               | Service Node                                                                                                    | Select Backup Node List                               |
| David_Unix_co_Unix<br>David_Unix_co_Win<br>David_Win_to_Win<br>Dell_Test | A Service Node is a computer whose data is saved or restored by an<br>operation initiated a Control Node. During a save, data is collected and sent<br>to a Backup Node. | localhost<br>davidd-w2k8-04<br>localhost<br>localhost |
| Edwin_object<br>recovery<br>Saving_Unix_to_Unix                          | Computer: localhost 💌<br>User: administrator                                                                                                    | localnost<br>localnost<br>localnost<br>localnost      |
| WIN_CN_Recovery<br>WIN_CN_Recovery2<br>WIN_CN_Recovery3                  | Password: ••••••                                                                                                    | localhost<br>localhost<br>localhost<br>localhost      |
|                                                                          | Path: C:\dataset                                                                                                    |                                                       |
|                                                                          | < <u>Back</u> <u>N</u> ext > Cancel                                                                                                    |                                                       |
| •                                                                        |                                                                                                    | •                                                     |
| Ready                                                                    | Total:12 D                                                                                                    | isplayed:12 Selected:1 .::                            |

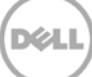

13. Enter Backup Node related info, click Add/Edit password(s)

| Control Node Objec                                                                   | t Manager                                                    |                                                                                         |                                                                      |                                   | - 🗆 X                                                              |
|--------------------------------------------------------------------------------------|--------------------------------------------------------------|-----------------------------------------------------------------------------------------|----------------------------------------------------------------------|-----------------------------------|--------------------------------------------------------------------|
| Object View I                                                                        | Database Tools                                               | Help                                                                                    |                                                                      |                                   | ۲                                                                  |
| Restore Save                                                                         | Create Object                                                | Single field                                                                            | 💥 Delete                                                             | Clone                             | Select all<br>Select none                                          |
| Utility or run Pust Saves<br>Functions                                               | Backup Node List                                             |                                                                                         |                                                                      |                                   | Select<br>Backup Node List                                         |
| David_Unix_to_Unix =<br>David_Unix_to_Win<br>David_Win_to_Win<br>Dell_Test<br>DULoU2 | Backup Nodes sto<br>list of nodes, Sav<br>node, The list car | re data on disk or tape. If<br>e operations that fail are a<br>repeat the same node for | you specify a comm<br>automatically rerun o<br>r simple automatic re | a separated<br>n the next<br>trv. | localhost<br>davidd-w2k8-04<br>localhost<br>localhost<br>localhost |
| Edwin_object<br>recovery<br>Saving_Unix_to_Unix<br>test                              | Computer(s):                                                 | ocalhost<br>dministrator                                                                |                                                                      | <b>_</b>                          | localhost<br>localhost<br>localhost<br>localhost                   |
| WIN_CN_Recovery<br>WIN_CN_Recovery2<br>WIN_CN_Recovery3                              | Password(s):                                                 |                                                                                         | Add/Edi                                                              | t password(s)                     | localhost<br>localhost<br>localhost                                |
|                                                                                      |                                                              | < <u>B</u> ac                                                                           | :k   <u>N</u> ext >                                                  | Cancel                            |                                                                    |
|                                                                                      |                                                              |                                                                                         |                                                                      |                                   |                                                                    |
| <u>                                     </u>                                         |                                                              |                                                                                         |                                                                      |                                   | Þ                                                                  |
| Ready                                                                                |                                                              |                                                                                         |                                                                      | Total:12 Dis                      | played:12 Selected:1                                               |

14. Enter the Passwords for Backup Node then click **OK** 

| 😞 🔻 Control Node Object Ma                                                                                                    | nager                                                                                                    | - 🗆 X                                                                                                   |
|----------------------------------------------------------------------------------------------------|----------------------------------------------------------------------------------------------------|----------------------------------------------------------------------------------------------------|
| Object View Data                                                                                                    | ase Tools Help                                                                                                    | 0                                                                                                    |
| Restore       Restore         Restore       List Journal         Restore       List Journal         Vility       or run         List Saves       List Saves         Utility       or run         David Unix_to_Unix       David Unix_to_Win         David Win to Win       David Win to Win | Wizard     Single field     Delete     Clone       All fielde     Autorave     Tindelete     Derowant       ad     Edit password(s)     X       Passwords     OK     OK       Bé     Cancel     Derowant                                                                                                    | Select all<br>Select none<br>Select special<br>Select<br>kup Node List<br>Ihost<br>idd-w2k8-04<br>Upoet |
| Dell_Test<br>Dell_Test<br>DUtoU2<br>Edwin_object<br>recovery                                                                                                    | lis i i i i i i i i i i i i i i i i i i                                                                                                    | lhost<br>Ihost<br>Ihost<br>Ihost                                                                        |
| Saving_Unix_to_Unix<br>test<br>WIN_CN_Recovery<br>WIN_CN_Recovery2<br>WIN_CN_Recovery3                                                                                                    | U:<br>Pa<br>Distance<br>Distance | host<br>Ihost<br>Ihost<br>Ihost                                                                         |
|                                                                                                    |                                                                                                    |                                                                                                    |

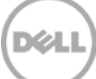

15. Click Next. Please refer to Appendix A for User and Password.

| 📀 🔻 Control Node Obje                                                                                                    | ct Manager                                                                                                    | - 🗆 X |
|----------------------------------------------------------------------------------------------------|----------------------------------------------------------------------------------------------------|-------|
| Object View                                                                                                    | Database Tools Help                                                                                                    | ۲     |
| Object       David_Unix_to_Unix         David_Unix_to_Win       David_Win_to_Win         David_Win_to_Win       Dell_Test         DUtoU2       Edwin object | Single field       Delete       Clone       Select all         Create Object       Select all       Select none         Backup Node List       Select special         Backup Nodes store data on disk or tape. If you specify a comma separated list of nodes, Save operations that fail are automatically rerun on the next node. The list can repeat the same node for simple automatic retry.       Backup Node List       Decemption |       |
| Ecovery<br>Saving_Unix_to_Unix<br>test<br>WIN_CN_Recovery<br>WIN_CN_Recovery2<br>WIN_CN_Recovery3                                                           | Computer(s):     ocalhost     localhost       User(s):     administrator     localhost       Password(s):     *******     localhost       Add/Edit password(s)     localhost                                                                                                    |       |
|                                                                                                    | < <u>B</u> ack <u>N</u> ext > Cancel                                                                                                    |       |

16. Accept the defaults and click **Next**.

| Control Node Obje                                                                                                    | ct Manager                                                                                                    | - 🗆 × |
|----------------------------------------------------------------------------------------------------|----------------------------------------------------------------------------------------------------|-------|
| Object View                                                                                                    | Database Tools Help                                                                                                    | ۲     |
| Object       View         Restore       Save       List Journ         Restore       Save       List Journ         Utility       or run       List Saves         Utility       or run       List Saves         David_Unix_to_Unix       List Saves         David_Unix_to_Win       David_Win_to_Win         David_Win_to_Win       Dell_Test         DUtoU2       Edwin_object         recovery       Saving_Unix_to_Unix         test       WIN_CN_Recovery         WIN_CN_Recovery3       WIN_CN_Recovery3 | Database       Tools       Help         Image: Solution of the second second seco |       |
|                                                                                                    |                                                                                                    |       |
| •                                                                                                    |                                                                                                    | ▶     |
| Ready                                                                                                    | Total:12 Displayed:12 Selected:1                                                                                                    |       |

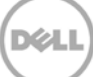

17. Select Mail Recipients, click Next.

| 😞 🔻 Control Node Objec                                   | t Manager                                                                                                    |                       |                   |              |                       | × |
|----------------------------------------------------------|----------------------------------------------------------------------------------------------------|-----------------------|-------------------|--------------|-----------------------|---|
| Object View I                                            | Database Tools                                                                                                    | Help                  |                   |              |                       | 0 |
| Restore                                                  | 📅 🛐 Wizard                                                                                                    | Single field          | 💥 Delete          | Clone        | Select all            |   |
| Restore Save<br>Utility or run 🗃 List Saves<br>Functions | Create Object<br>Select Mail Recipier                                                                                                    | nts                   |                   |              | Select special Select |   |
| Object                                                   |                                                                                                    |                       |                   |              | Backup Node List      |   |
|                                                          |                                                                                                    |                       |                   |              | davidd-w2k8-04        |   |
| David_Win_to_Win                                         | Recipients                                                                                                    |                       |                   |              | localhost             |   |
| Dell_Test                                                | avia.deng@sort/                                                                                                    | vare.dell.com         |                   |              | localhost             |   |
| DUtoU2                                                   | Committee Committee Commit | vare.ueii.com         |                   |              | localhost             |   |
| Edwin_object                                             |                                                                                                    |                       |                   |              | localhost             |   |
|                                                          |                                                                                                    |                       |                   |              | localhost             |   |
|                                                          |                                                                                                    |                       |                   |              | localhost             |   |
|                                                          |                                                                                                    |                       |                   |              | localhost             |   |
| WIN CN Recovery2                                         |                                                                                                    |                       |                   |              | localhost             |   |
| WIN_CN_Recovery3                                         | Additional recipients (s                                                                                                    | emicolon separated) — |                   |              | localhost             |   |
|                                                          |                                                                                                    |                       |                   |              |                       |   |
|                                                          |                                                                                                    |                       |                   |              |                       |   |
|                                                          |                                                                                                    | < <u>B</u> a          | :k <u>N</u> ext > | Cancel       |                       |   |
|                                                          |                                                                                                    |                       |                   |              |                       |   |
|                                                          |                                                                                                    | <u> </u>              |                   |              |                       |   |
| <u></u>                                                  |                                                                                                    |                       |                   |              |                       |   |
| Ready                                                    |                                                                                                    |                       |                   | Total:12 Dis | played:12 Selected:1  |   |

#### 18. Choose the Schedule, click **Next.**

| Control Node Obje                               | ect Manager                                                                                                    | . 🗆 × |
|-------------------------------------------------|----------------------------------------------------------------------------------------------------|-------|
| Object View                                     | Database Tools Help                                                                                                    | 0     |
| Restore<br>Constructions                        | Single field       Delete       Clone         All fields       Autorave       Delete       Select all         Create Object       Select asuitable schedule       Select asuitable schedule                                                                                                    |       |
| Object                                          | Backup Node List                                                                                                    |       |
| David_Unix_to_Win David_Win_to_Win              | Schedule: Daily Schedule  Schedule Manager                                                                                                    |       |
| Dell_Test<br>DUtoU2                             | Calendar         Refresh schedules list         localhost           November         2013         Incalhost         localhost                                                                                                    |       |
| Edwin_object<br>recovery<br>Saving Unix to Unix | SUN         MON         TUE         VVED         THU         FRI         SAT         localhost         localhost           I         1         2         Incalhost         Incalhost |       |
| test<br>WIN_CN_Recovery                         | 3         4 <sup>o</sup> 5 <sup>o</sup> 7         8         9           10         11 <sup>o</sup> 12 <sup>o</sup> 14         15         16                                                                                                    |       |
| WIN_CN_Recovery2                                | 17         18         19         20         21         22         23           24         25         26         27         28         29         30         localhost                                                                                                    |       |
|                                                 |                                                                                                    |       |
|                                                 | < <u>Back</u> <u>N</u> ext > Cancel                                                                                                    |       |
|                                                 |                                                                                                    |       |
| •                                               |                                                                                                    | Þ     |
| Readv                                           | Total:12 Displayed:12 Selected:1                                                                                                    |       |

D¢LL

19. Accept the defaults and click **Next** 

| 🧢 🔻 Control Node Obje                                                                                                    | ct Manager                                                                                                    | - 🗆 × |
|----------------------------------------------------------------------------------------------------|----------------------------------------------------------------------------------------------------|-------|
| Object View                                                                                                    | Database Tools Help                                                                                                    | 0     |
| Restore                                                                                                    | Single field Single field Select all                                                                                                    |       |
| Restore Save<br>Utility or run 🗇 List Saves<br>Functions                                                                                                    | Create Object                                                                                                    |       |
| Object                                                                                                    | Backup Node List                                                                                                    |       |
| David_Unix_to_Unix<br>David_Unix_to_Win<br>Dell_Test<br>DUtoU2<br>Edwin_object<br>recovery<br>Saving_Unix_to_Unix<br>test<br>WIN_CN_Recovery<br>WIN_CN_Recovery3 | Tick the box below to override the start times in the schedule. Incremental runs are not normally used for non-backup objects.       Iocalhost       Iocalhost         Override schedule start times       Iocalhost       Iocalhost       Iocalhost         Full:       D9:00 PM       Iocalhost       Iocalhost         Incremental:       D7:00 PM       Iocalhost       Iocalhost         Iocalhost       Iocalhost       Iocalhost       Iocalhost         Iocalhost       Iocalhost       Iocalhost       Iocalhost         Iocalhost       Iocalhost       Iocalhost       Iocalhost         Iocalhost       Iocalhost       Iocalhost       Iocalhost         Iocalhost       Iocalhost       Iocalhost       Iocalhost         Iocalhost       Iocalhost       Iocalhost       Iocalhost         Iocalhost       Iocalhost       Iocalhost       Iocalhost |       |
|                                                                                                    | < Back Next > Cancel                                                                                                    |       |
| •                                                                                                    |                                                                                                    | Þ     |
| Ready                                                                                                    | Total:12 Displayed:12 Selected:1                                                                                                    |       |

20. Accept the defaults and click **Next**.

| 😞 🔻 Control Node Obje                                                              | ct Manager                                                        |                                                                                   |                                                                       |                              | - 1                                                                | = × |
|------------------------------------------------------------------------------------|-------------------------------------------------------------------|-----------------------------------------------------------------------------------|-----------------------------------------------------------------------|------------------------------|--------------------------------------------------------------------|-----|
| Object View                                                                        | Database Tools                                                    | Help                                                                              |                                                                       |                              |                                                                    | 0   |
| Restore Save List Journ                                                            | Create Object                                                     | Single field                                                                      | Delete                                                                | Clone                        | Select all<br>Select none                                          |     |
| Functions Object                                                                   | Queue Names                                                       |                                                                                   |                                                                       | <b></b>                      | Select<br>Backup Node List                                         |     |
| David_Unix_to_Unix<br>David_Unix_to_Win<br>David_Win_to_Win<br>Dell_Test<br>DutoU2 | Once scheduled, ju<br>arrives and sufficie<br>to group jobs for c | obs are held in queues. J<br>ent resources are availab<br>common resources and fo | obs run as soon as th<br>Ie. Different queues o<br>r easy monitoring. | eir start time<br>an be used | localhost<br>davidd-w2k8-04<br>localhost<br>localhost<br>localhost |     |
| Edwin_object<br>recovery<br>Saving_Unix_to_Unix<br>test                            | Full:<br>Incrementa                                               | I: <htq></htq>                                                                    | -<br>-                                                                | -                            | localhost<br>localhost<br>localhost<br>localhost                   |     |
| WIN_CN_Recovery<br>WIN_CN_Recovery2<br>WIN_CN_Recovery3                            | Restore:                                                          | <htq></htq>                                                                       |                                                                       | -                            | localhost<br>localhost<br>localhost                                |     |
|                                                                                    |                                                                   | P                                                                                 | ck Next >                                                             | Cancel                       |                                                                    |     |
|                                                                                    |                                                                   |                                                                                   | IN NEXU 2                                                             |                              |                                                                    |     |
| •                                                                                  |                                                                   |                                                                                   |                                                                       |                              |                                                                    | Þ   |
| Ready                                                                              |                                                                   |                                                                                   |                                                                       | Total:12 Dis                 | played:12 Selected:1                                               |     |

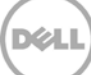

21. Enter the Name of **Object** then click **Finish** to save it.

| Control Node Obje     Object View                                                                                                    | ct Manager<br>Database Tools Help                                                                                                    | - □ ×<br>@                                                                                                    |
|----------------------------------------------------------------------------------------------------|----------------------------------------------------------------------------------------------------|----------------------------------------------------------------------------------------------------|
| Object     Pestore       Restore     Save       Utility     or run       David_Unix_to_Unix       David_Unix_to_Win       David_Unix_to_Win       Dell_Test       DUtoU2       Edwin_object       recovery       Saving_Unix_to_Unix       test       WIN_CN_Recovery       WIN_CN_Recovery3 | Create Object Wizard Wizard With Galacte Create Object Object Name(s) Each object must be given a unique name within the object database Consider OS naming conventions and restrictions. Names associate node name and path are recommended. Press Create to create wit finishing. Name of object to create  Back Finish | Clone       Select all         Backup Node List       Image: Select secial select         Select       Select         Backup Node List       Image: Select secial select         Image: Select secial select       Select         Backup Node List       Image: Select secial select         Image: Select secial select       Select         Image: Select secial select       Select         Image: Select secial select       Select         Image: Select secial select       Select         Image: Select secial select       Select         Image: Select secial select secial select       Select         Image: Select secial select secial secial secial s |
| Ready                                                                                                    |                                                                                                    | Total:12 Displayed:12 Selected:1                                                                                                    |

22. The backup object summary is displayed on the **Object** list. Right-click the object to run the backup.

| 📀 🔻 Control Node Object Mana             | ger                                     |                                              |                                        |               |                                                       | - 🗆 × |
|------------------------------------------|-----------------------------------------|----------------------------------------------|----------------------------------------|---------------|-------------------------------------------------------|-------|
| Object View Databas                      | e Tools                                 | Help                                         |                                        |               |                                                       | 0     |
| Restore Save Utility or run Dits Saveset | Wizard<br>All fields<br>Group of fields | Single field<br>Autosave 👻<br>Elds<br>Modify | Delete Delete Undelete Rename Organise | Clone         | Select all<br>Select none<br>Select special<br>Select |       |
| Object                                   |                                         | Service Node                                 |                                        |               | Backup Node List                                      |       |
| Backup sample                            |                                         | localhost                                    |                                        |               | localhost                                             |       |
| Day View History                         |                                         | 10.250.241.193                               |                                        |               | localhost                                             |       |
| Save or Run                              |                                         | 10.250.242.94                                |                                        |               | davidd-w2k8-04                                        |       |
| Restore                                  |                                         | davidd-w2k8-04                               |                                        |               | localhost                                             |       |
| Del List Journal                         |                                         | localhost                                    |                                        |               | localhost                                             |       |
| DUI List Saveset                         |                                         | 10.250.242.94                                |                                        |               | localhost                                             |       |
| Edv                                      |                                         | davidd-w2k8-04                               |                                        |               | localhost                                             |       |
|                                          |                                         | localhost                                    |                                        |               | localhost                                             |       |
| Sa\ Modify >                             |                                         | 10.250.241.193                               |                                        |               | localhost                                             |       |
| tes Delete                               |                                         | 10.250.241.193                               |                                        |               | localhost                                             |       |
| Display                                  |                                         | davidd-w2k8-04                               |                                        |               | localhost                                             |       |
|                                          |                                         | localhost                                    |                                        |               | localhost                                             |       |
| WIN_CN_Recovery3                         |                                         | localhost                                    |                                        |               | localhost                                             |       |
|                                          |                                         |                                              |                                        |               |                                                       |       |
|                                          |                                         |                                              |                                        |               |                                                       |       |
|                                          |                                         |                                              |                                        |               |                                                       |       |
|                                          |                                         |                                              |                                        |               |                                                       |       |
|                                          |                                         |                                              |                                        |               |                                                       |       |
|                                          |                                         |                                              |                                        |               |                                                       |       |
|                                          |                                         |                                              |                                        |               |                                                       |       |
| [+]                                      |                                         |                                              |                                        |               |                                                       | Þ     |
| Readv                                    |                                         |                                              |                                        | Total:13 Dist | plaved:13 Selected:1                                  |       |

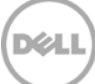

23. When **Save or Run Operation** window opens, click **Start On-Line** to start the backup.

| 😞 🔻 Control Node Object N                                                                                                    | Manager                                                                                                    |      |                                                                                                    |                                           |                                                                                                    | - 🗆 × |
|----------------------------------------------------------------------------------------------------|----------------------------------------------------------------------------------------------------|------|----------------------------------------------------------------------------------------------------|-------------------------------------------|----------------------------------------------------------------------------------------------------|-------|
| Object View Da                                                                                                    | tabase Tools                                                                                                    | Help |                                                                                                    |                                           |                                                                                                    | 0     |
| Restore         Backup sample         David Unix to Unix         David Unix to Win         David Unix to Win         WIN_CN_Recovery         WIN_CN_Recovery2         WIN_CN_Recovery3 | Save or Run Opera<br>Object(s)<br>Object Name<br>Backup_sample<br>Backup_sample<br>Backup<br>Backup<br>Back |      | Operation     1       Operation     1       Recurrence     Daily       Start Time for Sub     11/28/2013       10:23 PM | art On-Line Submit Autosave Pattern Close | Select all     Select all     Select none     Select special     Select special     Select     localhost     localhost |       |
| •                                                                                                    |                                                                                                    |      |                                                                                                    |                                           |                                                                                                    | Þ     |

24. The **Object Manager Operation Log** window displays the progress of the backup session. **Operation status** has details of the backup job.

| Control Node Obje                          | ct Manager                 |                                       |              | - = ×                |
|--------------------------------------------|----------------------------|---------------------------------------|--------------|----------------------|
| Object View                                | Object Manager Operati     | on Log                                | ×            | ۲                    |
| Restore                                    | Service Node               |                                       | [lose        | 🗄 Select all         |
| List Jouri                                 | J HI Service Node version  | WINdows64 4.2-20 Build 422001         |              | Select none          |
| Restore Save<br>Utility or run 🗃 List Save | Operating System:          | Windows64 6.1.7601 SP1                | Details      | Select special       |
| Functions                                  | Node Name:                 | DAVIDD-W2K8-04                        |              | Select               |
| Object                                     |                            |                                       | ébort        | Backup Node List     |
| Backup_sample                              | Service Node Input Param   | neters                                | Enour        | localhost            |
| David_Unix_to_Unix                         | Object Name:               | Backup_sample                         |              | localhost            |
| David_Unix_to_Win                          | Operation Tunes            | Size (VP)                             |              | davidd-w2k8-04       |
| David_Win_to_Win                           | Operation Type.            | J 5126 (KB): J0                       |              | localhost            |
| Dell_Test                                  | Object Path:               | C:\dataset                            |              | localhost            |
| DUtoU2                                     | File Dattern               |                                       |              | localhost            |
| Edwin_object                               | The Factorn.               |                                       |              | localhost            |
| recovery                                   | Backup Node:               | localhost 4232                        |              | localhost            |
| Saving_Unix_to_Unix                        | Datacet Name:              | (Backup, sample D001(, DISK, 'HDMCIES |              | localhost            |
| test                                       | Dataset Name.              |                                       |              | localhost            |
| WIN_CN_Recovery                            | Operation Status           |                                       |              | localhost            |
| WIN_CN_Recovery2                           |                            |                                       |              | localhost            |
| WIN_CN_Recovery3                           |                            |                                       |              | localhost            |
|                                            | SN Processed 510 butes     | 2 items (22:26:22)                    |              |                      |
|                                            | SN Processed a total of 51 | lo bytes, 2 items                     |              |                      |
|                                            | SN iopcompl, Operation co  | mpleted on Thu Nov 28 22:26:23 2013.  |              |                      |
|                                            | CN csnmexex, Control No    | de closed connection.                 |              |                      |
|                                            | CN cposproc, Command fil   | e: C:\Htape\CN\CMD\cn_erroremail.bat  |              |                      |
|                                            | CN cposproc, Postprocess   | ing script returned OK.               |              |                      |
|                                            | 1                          |                                       |              |                      |
| •                                          | Auto-refresh every:        | 5 主 seconds                           |              | <b>F</b>             |
| Ready                                      |                            |                                       | Total:13 Dis | played:13 Selected:1 |

# 4 Set up DR Native Replication & Restore from Replication Target Container

#### 4.1 Build Replication Relationship between DRs

1. On source DR, select **Replication** from the menu panel on the left side of the management interface, click **Create.** 

|                                               | М                            |       |                       |                       | root (Log         | out)   Help   |
|-----------------------------------------------|------------------------------|-------|-----------------------|-----------------------|-------------------|---------------|
| edwinz-sw-01.ocarina.local                    | Replication                  |       | Create   Edit         | Delete   Stop   Start | Bandwidth   Displ | ay Statistics |
| <ul> <li>Dashboard</li> <li>Alerts</li> </ul> | Number of Source Replication | is: 0 |                       |                       |                   |               |
| Events                                        | Local Container Name         | Role  | Remote Container Name | Peer State            | Bandwidth         | Select        |
| Healm                                         |                              |       |                       |                       |                   |               |
| Container Statistics                          |                              |       |                       |                       |                   |               |
| Replication Statistics                        |                              |       |                       |                       |                   |               |
| - Storage                                     |                              |       |                       |                       |                   |               |
| Containere                                    |                              |       |                       |                       |                   |               |
| Replication                                   |                              |       |                       |                       |                   |               |
|                                               |                              |       |                       |                       |                   |               |
| + System Configuration                        |                              |       |                       |                       |                   |               |
| + Support                                     |                              |       |                       |                       |                   |               |
|                                               |                              |       |                       |                       |                   |               |
| Copyright © 2011 - 2013 Dell Inc.             | All rights reserved.         |       |                       |                       |                   |               |

2. Select a local container as source container, select **Map to container on remote system**, enter Target DR related info, click **Retrieve Containers**, select populated target container from the list, click **Create Replication**.

| Create Replication                 |                         | * – required field                                                                                                    |
|------------------------------------|-------------------------|----------------------------------------------------------------------------------------------------|
| Step 1: Select a local container * | Step 3: Select a role * | * = required fields  Create container on remote system  Map to container on remote system  Username*: administrator  Password*: Peer System*: 10.250.233.67  Remote Container: Retrieve Containers(s)  backup |
|                                    |                         | Cance Create Replication                                                                                                    |

3. Verify that the replication is created successfully. Make sure **Peer Status** is **Online** for the replication session.

|                                                        |                             |                 |                           |                           | root (Log        | out)   Help   |  |  |
|--------------------------------------------------------|-----------------------------|-----------------|---------------------------|---------------------------|------------------|---------------|--|--|
| edwinz-sw-01.ocarina.local                             | Replication                 |                 | Create   Edit   I         | Delete   Stop   Start   B | andwidth   Displ | ay Statistics |  |  |
| Dashboard<br>Alorte                                    | Message                     |                 |                           |                           |                  |               |  |  |
| - Events<br>- Health                                   | Successfully ad             | ded replication | n for container 'backup'. |                           |                  |               |  |  |
| Usage                                                  |                             |                 |                           |                           |                  |               |  |  |
| -Container Statistics                                  | Number of Source Replicatio | ns: 1           |                           |                           |                  |               |  |  |
| Replication Statistics                                 |                             | Dele            | Demote Contained Name     | Dana Stata                | Developideb      | Coloret       |  |  |
| - Storage                                              | Local Container Name        | Role            | Remote Container Name     | Peer State                | Bandwidth        | Select        |  |  |
| Containers<br>Replication                              | backup                      | source          | 10.250.233.67<br>backup   | Online                    | Default          |               |  |  |
| Clients                                                |                             |                 |                           |                           |                  |               |  |  |
| - Schedules                                            |                             |                 |                           |                           |                  |               |  |  |
| Replication Schedule                                   |                             |                 |                           |                           |                  |               |  |  |
| System Configuration                                   |                             |                 |                           |                           |                  |               |  |  |
| Support                                                |                             |                 |                           |                           |                  |               |  |  |
|                                                        |                             |                 |                           |                           |                  |               |  |  |
| Copyright © 2011 - 2013 Dell Inc. All rights reserved. |                             |                 |                           |                           |                  |               |  |  |

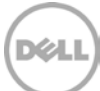

# 4.2 Backup to Source DR (Optional: only when there is no backed up data on source container)

1. Add both source DR and target DR as **Stage Area** on **Bridge HDM**, create a New Backup Job with source DR as the Target. Make sure the backup is successful.

| 🗸 📥 🔪 🔹 Control Node Ubje                                                                                                    | ct Manager                                                                                                    |                                                                                                    |                                          | X                                                                                                    |
|----------------------------------------------------------------------------------------------------|----------------------------------------------------------------------------------------------------|----------------------------------------------------------------------------------------------------|------------------------------------------|----------------------------------------------------------------------------------------------------|
| Object View                                                                                                    | Database Tools                                                                                                    | Help                                                                                                    |                                          | ۲                                                                                                    |
|                                                                                                    |                                                                                                    | - II 🗛 II                                                                                                    |                                          | Coloct all                                                                                                    |
|                                                                                                    | Save or Run Operati                                                                                                    | ion                                                                                                    | ×                                        |                                                                                                    |
| Restore Save                                                                                                    | al Cobject(s)                                                                                                    |                                                                                                    | Ery                                      | HH Select none                                                                                                    |
| Utility or run 🗇 List Saves                                                                                                    | et Object Name                                                                                                    | Operation Type                                                                                                    | Start Un-Line                            | 🔀 Select special                                                                                                    |
| Functions                                                                                                    | Backup sample                                                                                                    |                                                                                                    | Submit                                   | Select                                                                                                    |
| Ohinat                                                                                                    |                                                                                                    | •                                                                                                    |                                          | Destruct Marke Link                                                                                                    |
|                                                                                                    | - 11                                                                                                    |                                                                                                    | Autosave                                 | Backup Node List                                                                                                    |
| Backup_sample                                                                                                    |                                                                                                    |                                                                                                    |                                          | localnost                                                                                                    |
|                                                                                                    |                                                                                                    |                                                                                                    | Pattern                                  | localnost                                                                                                    |
|                                                                                                    |                                                                                                    |                                                                                                    |                                          | davidd-w2k8-04                                                                                                    |
|                                                                                                    |                                                                                                    |                                                                                                    | Close                                    | localhost                                                                                                    |
|                                                                                                    |                                                                                                    |                                                                                                    |                                          | localhost                                                                                                    |
|                                                                                                    |                                                                                                    |                                                                                                    |                                          | localnost                                                                                                    |
|                                                                                                    |                                                                                                    |                                                                                                    |                                          | localhost                                                                                                    |
| Cauina Univ. he. Univ.                                                                                                    |                                                                                                    |                                                                                                    |                                          | localhost                                                                                                    |
|                                                                                                    |                                                                                                    |                                                                                                    |                                          | localnost                                                                                                    |
| test linux                                                                                                    | Operation                                                                                                    | Recurrence                                                                                                    |                                          | localbost                                                                                                    |
|                                                                                                    | Yearly                                                                                                    | O Daily                                                                                                    |                                          | localnost                                                                                                    |
| WIN_CN_Recovery                                                                                                    | Monthly                                                                                                    |                                                                                                    |                                          | localnost                                                                                                    |
| WIN_CN_Recovery2                                                                                                    | monuny                                                                                                    |                                                                                                    |                                          | localnost                                                                                                    |
| WIN_CN_Recovery3                                                                                                    | Weekly                                                                                                    | C Start Time for Submit                                                                                                    |                                          | localnost                                                                                                    |
| win_saving                                                                                                    | Daily                                                                                                    | Start Time for Submit                                                                                                    |                                          | localnost                                                                                                    |
|                                                                                                    | Tocremental                                                                                                    | C 11/24/2013 •                                                                                                    | Today                                    |                                                                                                    |
|                                                                                                    |                                                                                                    | 12:12 AM                                                                                                    | Now                                      |                                                                                                    |
|                                                                                                    | By Recurrence                                                                                                    |                                                                                                    |                                          |                                                                                                    |
|                                                                                                    |                                                                                                    |                                                                                                    |                                          |                                                                                                    |
|                                                                                                    |                                                                                                    |                                                                                                    |                                          |                                                                                                    |
|                                                                                                    |                                                                                                    |                                                                                                    |                                          |                                                                                                    |
|                                                                                                    |                                                                                                    |                                                                                                    |                                          | Þ                                                                                                    |
| Ready                                                                                                    |                                                                                                    |                                                                                                    | Total:15 Dis                             | played:15 Selected:1                                                                                                    |
| Ready                                                                                                    | ct Manager                                                                                                    |                                                                                                    | Total:15 Dis                             | played:15 Selected:1                                                                                                    |
| Ready<br>Control Node Object View                                                                                                    | ct Manager<br>Object Manager Operati                                                                                                    | ion Log                                                                                                    | Total:15 Dis                             | played:15 Selected:1 .::<br>-                                                                                                    |
| Ready<br>Control Node Object<br>Object<br>View                                                                                                    | ct Manager<br>Object Manager Operati<br>∣∽Service Node                                                                                                    | ion Log                                                                                                    | Total:15 Dis                             | played:15 Selected:1:                                                                                                    |
| Ready  Control Node Obje  Cobject View  Restore  Restore                                                                                                    | ct Manager<br>Object Manager Operati<br>Service Node<br>HT Service Node Version                                                                                                    | ion Log<br>1 Windows64 4.2-20 Build 422001                                                                                                    | Total:15 Dis                             | played:15 Selected:1:                                                                                                    |
| Ready<br>Control Node Object<br>Object<br>View<br>Restore<br>Save<br>Save                                                                                                    | ct Manager<br>Object Manager Operati<br>Service Node<br>[HT Service Node Version<br>Operating System:                                                                                                    | ion Log<br>I Windows64 4.2-20 Build 422001<br>Windows64 6.1.7601 SP1                                                                                                    | Total:15 Dis                             | played:15 Selected:1:<br>Played:15 Selected:1:<br>Select all<br>Select none                                                                                                    |
| Ready<br>Control Node Object<br>Object<br>View<br>Control Node Object<br>View<br>Control Node Object<br>View<br>Control Node Object<br>View<br>Control Node Object<br>View<br>Control Node Object<br>View<br>Control Node Object<br>View<br>Control Node Object<br>View<br>Control Node Object<br>View<br>Control Node Object<br>View<br>Control Node Object<br>View<br>Control Node Object<br>View<br>Control Node Object<br>View<br>Control Node Object<br>View<br>Control Node Object<br>Control Node Object<br>Control Node Ob                                                                                                    | ct Manager<br>Object Manager Operat<br>Service Node<br>[HT Service Node Version<br>Operating System:                                                                                                    | ion Log<br>1 Windows64 4.2-20 Build 422001<br>  Windows64 6.1.7601 SP1<br>  Doutro W2/2 04                                                                                                    | Total:15 Dis                             | played:15 Selected:1:<br>×<br>@<br>Select all<br>Select none<br>Select special                                                                                                    |
| Ready<br>Control Node Object<br>Object<br>View<br>Control Node Object<br>View<br>Control Node Object<br>Control Node Object<br>Control Node Objec                                                                                                    | ct Manager<br>Object Manager Operat<br>Service Node<br> HT Service Node Version<br>Operating System:<br>Node Name:                                                                                                    | ion Log<br>1 Windows64 4.2-20 Build 422001<br>Windows64 6.1.7601 SP1<br>DAVIDD-W2K8-04                                                                                                    | Total:15 Dis                             | played:15 Selected:1 .::                                                                                                    |
| Ready<br>Control Node Object<br>Object<br>View<br>Control Node Object<br>View<br>Control Node Object<br>View<br>Control Node Object<br>Save<br>Object<br>Object<br>Object<br>Control Node Object<br>Control Node Object                                                                                                    | ct Manager<br>Object Manager Operati<br>Service Node<br>HT Service Node Version<br>Operating System:<br>Node Name:<br>Service Node Input Paran                                                                                                    | ion Log<br>1 Windows64 4.2-20 Build 422001<br>Windows64 6.1.7601 SP1<br>DAVIDD-W2K8-04<br>neters                                                                                                    | Total:15 Dis                             | played:15 Selected:1 .::<br>×<br>@<br>Select all<br>Select none<br>Select Special<br>Select<br>Backup Node List<br>Jore short                                                                                                    |
| Ready<br>Control Node Object<br>Object<br>View<br>Restore<br>Save<br>Utility<br>or run<br>Dist Journ<br>List Save<br>Functions<br>Object<br>Deackup_sample<br>David Unix<br>David Unix                                                                                                    | ct Manager<br>Object Manager Operat<br>Service Node<br>[HT Service Node Version<br>Operating System:<br>Node Name:<br>Service Node Input Paran<br>Object Name:                                                                                                    | ion Log<br>1 Windows64 4.2-20 Build 422001<br>Windows64 6.1.7601 SP1<br>DAVIDD-W2K8-04<br>neters<br>Backup_sample                                                                                                    | Total:15 Dis<br>Close<br>Details         | played:15 Selected:1 .::<br>×<br>@<br>B Select all<br>Select none<br>% Select special<br>Select<br>Backup Node List<br>localhost<br>localhost                                                                                                    |
| Ready<br>Control Node Object<br>Object<br>View<br>Control Node Object<br>View<br>Control Node Object<br>Control Node Object<br>Control Nodject<br>Control                                                                                                    | ct Manager<br>Object Manager Operat<br>Service Node<br>[HT Service Node Version<br>Operating System:<br>Node Name:<br>Service Node Input Paran<br>Object Name:                                                                                                    | ion Log<br>1 Windows64 4.2-20 Build 422001<br>Windows64 6.1.7601 SP1<br>DAVIDD-W28-04<br>neters<br>Backup_sample<br>Size (r/B): 0                                                                                                    | Total:15 Dis                             | played:15 Selected:1:                                                                                                    |
| Ready  Control Node Object  Object  Object  Control Node Object  Control Node Object  Control                                                                                                    | Ct Manager<br>Object Manager Operati<br>Service Node<br>[HT Service Node Version<br>Operating System:<br>Node Name:<br>Service Node Input Paran<br>Object Name:<br>Operation Type:                                                                                                    | ion Log<br>i Windows64 4.2-20 Build 422001<br>Windows64 6.1.7601 SP1<br>DAVIDD-W2K8-04<br>meters<br>Backup_sample<br>Size (KB): 0                                                                                                    | Total:15 Dis                             | played:15 Selected:1:                                                                                                    |
| Ready  Control Node Object  Object  Object  David_Unix_to_Unix David_Win_to_Win  David_Vin_t2  David 12                                                                                                    | Ct Manager<br>Object Manager Operati<br>Service Node<br>[HT Service Node Version<br>Operating System:<br>Node Name:<br>Service Node Input Paran<br>Object Name:<br>Operation Type:<br>Object Path:                                                                                                    | ion Log<br>Windows64 4.2-20 Build 422001<br>Windows64 6.1.7601 SP1<br>DAVIDD-W2K8-04<br>neters<br>Backup_sample<br>Size (KB): 0<br>C:\dataset                                                                                                    | Total:15 Dis                             | played:15 Selected:1 .::<br>Select all<br>Select none<br>Select special<br>Select<br>Backup Node List<br>localhost<br>localhost<br>localhost<br>localhost<br>localhost<br>localhost<br>localhost<br>localhost<br>localhost<br>localhost<br>localhost<br>localhost<br>localhost<br>localhost<br>localhost<br>localhost<br>localhost                                                                                                    |
| Ready  Control Node Object  Object  David Unix_to_Unix David Win_to_Win David Win_to_Win Dell_Test DUtoU2 Edwin_object                                                                                                    | ct Manager<br>Object Manager Operati<br>Service Node<br>[HT Service Node Version<br>Operating System:<br>Node Name:<br>Service Node Input Paran<br>Object Name:<br>Operation Type:<br>Object Path:<br>File Pattern:                                                                                                    | ion Log<br>1 Windows64 4.2-20 Build 422001<br>Windows64 6.1.7601 SP1<br>DAVIDD-W2K8-04<br>meters<br>Backup_sample<br>Size (KB): 0<br>C:\dataset                                                                                                    | Total:15 Dis                             | played:15 Selected:1 .::<br>Select all<br>Select none<br>Select special<br>Select special<br>Select<br>Backup Node List<br>localhost<br>localhost<br>localhost<br>localhost<br>localhost<br>localhost<br>localhost<br>localhost<br>localhost<br>localhost<br>localhost<br>localhost<br>localhost<br>localhost                                                                                                    |
| Ready  Control Node Obje  Object View  Control Node Obje  View  Restore Save Control Node Obje  View  Restore Save Control Node Obje  Restore Control Node Obje  Restore Control Node Obje  Restore Control Node Obje  Control Node Obje  Control                                                                                                    | ct Manager<br>Object Manager Operat<br>Service Node<br>(HT Service Node Version<br>Operating System:<br>Node Name:<br>Service Node Input Paran<br>Object Name:<br>Operation Type:<br>Object Path:<br>File Pattern:<br>Backup Node:                                                                                                    | ion Log<br>1 Windows64 4.2-20 Build 422001<br>Windows64 6.1.7601 SP1<br>DAVIDD-W2K8-04<br>neters<br>Backup_sample<br>Size (KB): 0<br>C:\dataset<br>localhost 4232                                                                                                    | Total:15 Dis                             | played:15 Selected:1 .::<br>Select all<br>Select none<br>Select special<br>Select<br>Backup Node List<br>localhost<br>localhost<br>localhost<br>localhost<br>localhost<br>localhost<br>localhost<br>localhost<br>localhost<br>localhost<br>localhost<br>localhost<br>localhost<br>localhost<br>localhost<br>localhost<br>localhost                                                                                                    |
| Ready  Control Node Obje  Object View  Control Node Obje  View  Control Node Obje  View  Control Node Obje  Control Node Obje                                                                                                    | Ct Manager<br>Object Manager Operating<br>Service Node<br>[HT Service Node Version<br>Operating System:<br>Node Name:<br>Service Node Input Paran<br>Object Name:<br>Operation Type:<br>Object Path:<br>File Pattern:<br>Backup Node:<br>Dataset Name:                                                                                                    | ion Log  I Windows64 4.2-20 Build 422001  Windows64 6.1.7601 SP1 DAVIDD-W2K8-04  neters Backup_sample Size (KB): 0 C:\dataset localhost 4232 (Backup_sample.D001(_DISK_:hdmcifs                                                                                                    | Total:15 Dis                             | played:15 Selected:1 .::                                                                                                    |
| Ready                                                                                                    | Ct Manager<br>Object Manager Operati<br>Service Node<br>[HT Service Node Version<br>Operating System:<br>Node Name:<br>Service Node Input Paran<br>Object Name:<br>Operation Type:<br>Object Path:<br>File Pattern:<br>Backup Node:<br>Dataset Name:                                                                                                    | ion Log<br>1 Windows64 4.2-20 Build 422001<br>Windows64 6.1.7601 5P1<br>DAVIDD-W2K8-04<br>meters<br>Backup_sample<br>Size (KB): 0<br>C:\dataset<br>localhost 4232<br>(Backup_sample.D001(_DISK_:hdmcfs                                                                                                    | Total:15 Dis                             | played:15 Selected:1:<br>played:15 Selected:1:<br>Select all<br>Select special<br>Select<br>Backup Node List<br>localhost<br>localhost                                                                                                    |
| Ready<br>Control Node Object<br>Object<br>Performed Save<br>Control Node Object<br>View<br>Control Node Object<br>New<br>Control Node Object<br>Save<br>Control Node Object<br>Save<br>Functions<br>Object<br>David Unix_to_Unix<br>David Unix_to_Win<br>David_Unix_to_Win<br>DellTest<br>Dutcou2<br>Edwin_object<br>recovery<br>Save<br>Save<br>Control Node Object<br>Save<br>Save | Ct Manager<br>Object Manager Operati<br>Service Node<br>[HT Service Node Version<br>Operating System:<br>Node Name:<br>Service Node Input Paran<br>Object Name:<br>Operation Type:<br>Object Path:<br>File Pattern:<br>Backup Node:<br>Dataset Name:<br>Operation Status                                                                                                    | ion Log<br>i Windows64 4.2-20 Build 422001<br>Windows64 6.1.7601 SP1<br>DAVIDD-W2K8-04<br>meters<br>Backup_sample<br>Size (KB): 0<br>C:\dataset<br>Iocalhost 4232<br>(Backup_sample.D001(_DISK_:hdmcfs))                                                                                                    | Total:15 Dis                             | played:15 Selected:1:<br>Select all<br>Select none<br>Select special<br>Select special<br>Select<br>Backup Node List<br>localhost<br>localhost                                                                                                    |
| Ready  Control Node Object  Object  Control Node Object  Control Node Ob                                                                                                    | Content of the second second s                                                                                                    | ion Log<br>Windows64 4.2-20 Build 422001<br>Windows64 6.1.7601 SP1<br>DAVIDD-W2K8-04<br>neters<br>Backup_sample<br>Size (KB): 0<br>C:\dataset<br>Iocalhost 4232<br>(Backup_sample.D001(_DISK_:hdmcifs                                                                                                    | Total:15 Dis                             | played:15 Selected:1 .::<br>Select all<br>Select none<br>Select special<br>Select special<br>Select special<br>Select special<br>Cocalhost<br>Iocalhost<br>Iocalhost                                                                                                    |
| Ready  Control Node Obje  Object View  Control Node Obje  View  Control Node Obje  View  Restore Save Control Node Obje  Restore Control Node Obje  Restore Control Node Obje  Restore Control Node Obje  Control Node Obje  C                                                                                                    | Ct Manager<br>Object Manager Operati<br>Service Node<br>[HT Service Node Version<br>Operating System:<br>Node Name:<br>Service Node Input Parar<br>Object Name:<br>Operation Type:<br>Object Path:<br>File Pattern:<br>Backup Node:<br>Dataset Name:<br>Operation Status<br>Success<br>[Oh. compexer. Control No                                                                                                    | ion Log  Windows64 4.2-20 Build 422001  Windows64 6.1.7601 SP1 DAVIDD-W2K8-04  neters Backup_sample Size (KB): C:(dataset [] C:(dataset ]] C:(dataset ]] Gackup_sample.D001(_DISK_:hdmcifs ]] de closed connection                                                                                                    | Total:15 Dis                             | played:15 Selected:1 .::<br>Select all<br>Select none<br>Select special<br>Select special<br>Sel                                                                                                    |
| Ready  Control Node Object  Object  View  Control Node Object  View  Control Node Object  View  Control Node Object  Control Node Object  Control Node Objec                                                                                                    | Ch Manager<br>Object Manager Operati<br>Service Node<br>[HT Service Node Version<br>Operating System:<br>Node Name:<br>Service Node Input Parar<br>Object Name:<br>Operation Type:<br>Object Path:<br>File Pattern:<br>Backup Node:<br>Dataset Name:<br>Operation Status<br>Chr cosmexex, Control No<br>Chr cosmexex, Control No<br>Chr cosmexex, Control No                                                                                                    | ion Log  i Windows64 4.2-20 Build 422001  Windows64 6.1.7601 SP1 DAVIDD-W2K8-04  neters Backup_sample Size (KB): C:\dataset C:\dataset localhost 4232 (Backup_sample.D001(_DISK_:hdmcifs de closed connection. sing started.                                                                                                    | Total:15 Dis<br>Cose<br>Details<br>Abort | played:15 Selected:1 .::<br>Select all<br>Select none<br>Select special<br>Select<br>Backup Node List<br>localhost<br>localhost                                                                                                    |
| Ready<br>Control Node Object<br>Object<br>View<br>Control Node Object<br>View<br>Restore<br>Save<br>Utility<br>Control Node Object<br>Restore<br>Save<br>Control Node Object<br>Restore<br>Save<br>Functions<br>Cobject<br>Backup_sample<br>David_Unix_to_Unix<br>David_Unix_to_Win<br>Dell_Test<br>DutoU2<br>Edwin_object<br>recovery<br>Saving_Unix_to_Unix<br>test<br>test<br>test<br>test<br>List Journ<br>David_Unix_to_Unix<br>Dell_Test<br>DUtoU2<br>Edwin_object<br>recovery<br>Saving_Unix_to_Unix<br>test<br>List Journ<br>Control Network<br>Win_CN_Recovery<br>Win_CN_Recovery3<br>Win_Saving                                                                                                    | Ch Manager<br>Object Manager Operat<br>Service Node<br>[HT Service Node Version<br>Operating System:<br>Node Name:<br>Service Node Input Parar<br>Object Name:<br>Operation Type:<br>Object Path:<br>File Pattern:<br>Backup Node:<br>Dataset Name:<br>Operation Status<br>Success<br>[Ch cosproc, Postprocess<br>Ch cposproc, Postprocess<br>Ch cposproc, Postprocess                                                                                                    | ion Log  Windows64 4.2-20 Build 422001  Windows64 6.1.7601 SP1  DAVIDD-W2K8-04  neters Backup_sample Size (KB): 0 C:\dataset localhost 4232 (Backup_sample.D001(_DISK_:hdmcifs) de closed connection. sing started. lie: C:\Htape\cML\CMD\cn_erroremail.bat sing sarter burned OK.                                                                                                    | Total:15 Dis                             | played:15 Selected:1 .::<br>played:15 Selected:1 .::<br>Select all<br>Select special<br>Select<br>localhost<br>localhost                                                                                                    |
| Ready<br>Control Node Object<br>Object<br>View<br>Control Node Object<br>View<br>Control Node Object<br>View<br>Control Node Object<br>Control Node Object<br>Control Node Object<br>Control Node Object<br>David Unix_to_Unix<br>David Unix_to_Unix<br>David Unix_to_Unix<br>David Unix_to_Unix<br>David Unix_to_Unix<br>David Unix_to_Unix<br>Deltou2<br>Edwin_object<br>recovery<br>Saving_Unix_to_Unix<br>test<br>test<br>NUN_CN_Recovery<br>WIN_CN_Recovery3<br>Win_Saving                                                                                                    | Ch Manager<br>Object Manager Operat<br>Service Node<br>HT Service Node Version<br>Operating System:<br>Node Name:<br>Service Node Input Parar<br>Object Name:<br>Operation Type:<br>Object Path:<br>File Pattern:<br>Backup Node:<br>Dataset Name:<br>Operation Status<br>Operation Status<br>Ch comexex, Control No<br>CN copoproc, Postprocess<br>SN iopstart, Operation Status<br>SN iopstart, Operation Status                                                                                                    | ion Log  iwindows64 4.2-20 Build 422001  Windows64 6.1.7601 SP1 DAVIDD-W2K8-04  meters Backup_sample Size (KB): 0 C:\dataset Icalhost 4232 (Backup_sample.D001(_DISK_:hdmcifs Icalhost 4232 (Backup_sample.D001(_DISK_:hdmcifs)) de closed connection. sing started. lie: C:\rttspeCN/CMD\cn_erroremail.bat sing started. lie: C:\rttspeCN/CMD\cn_erroremail.bat sing started. Sing started. Sing Sing Sing Sing Sing Sing Sing Sing                                                                                                    | Total:15 Dis                             | played:15 Selected:1:<br>Select all<br>Select none<br>Select special<br>Select special<br>Sel                                                                                                    |
| Ready<br>Control Node Object<br>Object<br>Object<br>Pavid Unix to Unix<br>David Unix to Unix<br>David Unix to Unix<br>David Unix to Win<br>David Unix to Win<br>David Unix to Win<br>David Unix to Unix<br>Edwin_object<br>recovery<br>Saving Unix to Unix<br>test<br>test<br>test linux<br>WIN_CN_Recovery<br>WIN_CN_Recovery3<br>Win_Saving                                                                                                    | Ct Manager<br>Object Manager Operat<br>Service Node<br>[HT Service Node Version<br>Operating System:<br>Node Name:<br>Service Node Input Parar<br>Object Name:<br>Operation Type:<br>Object Path:<br>File Pattern:<br>Backup Node:<br>Dataset Name:<br>Operation Status<br>Chr csnmexex, Control No<br>CN csnmexex, Control No<br>CN cposproc, Dostprocess<br>SN iopstrot, Operation stat<br>SN iopcompl, Operation stat<br>SN iopcompl, Operat | ion Log  iwindows64 4.2-20 Build 422001  windows64 6.1.7601 SP1 DAVIDD-W2K8-04  meters Backup_sample Size (KB): 0 C:\dataset Iccalhost 4232 (Backup_sample.D001(_DI5K_:hdmcifs Iccalhost 4232 (Backup_sample.D001(_DI5K_:hdmcifs ing script returned OK, sing started. is c:\thape\CM\C/MD\cn_erroremail.bat sing script returned OK, sneted on Sun Nov 24 00:39:28 2013, sneleted on Sun Nov 24 00:39:28 2013, sneleted on Sun Nov 24 00:39:28 2013, sneleted on Sun Nov 24 00:39:28 2013, sneleted on Sun Nov 24 00:39:28 2013, Sneleted on Sun Nov 24 00:39:28 2013, Snelete Snelete Snelete Snelete Snelete Snelete Snelete Snelete Snelete Snelete Snelete Snelete Snelete Snelete Snelete Snelete Snelete Snelete Snelete Snelete Snel | Total:15 Dis                             | played:15 Selected:1 .::<br>Select all<br>Select none<br>Select special<br>Select special<br>Select spec |
| Ready  Control Node Object Object View  Restore Save David_Unix_to_Unix David_Unix_to_Win David_Unix_to_Win David_Unix_to_Win David_Unix_to_Win David_Unix_to_Win David_Unix_to_Win David_Unix_to_Win David_Unix_to_Win DellTest DUtoU2 Edwin_object recovery Saving_Unix_to_Unix test test_linux WIN_CN_Recovery2 WIN_CN_Recovery3 Win_Saving                                                                                                    | Ct Manager<br>Object Manager Operat<br>Service Node<br>[HT Service Node Version<br>Operating System:<br>Node Name:<br>Service Node Input Parar<br>Object Name:<br>Operation Type:<br>Object Path:<br>File Pattern:<br>Backup Node:<br>Dataset Name:<br>Operation Status<br>Chr csnmexex, Control No<br>CN cposproc, Postprocess<br>SN iopsart, Operation stat<br>SN iopsart, Operation stat<br>SN iopcompl, Operation stat<br>SN iopsart, Operation stat<br>SN iopsart, Operation stat                                                                                                    | ion Log  Windows64 4.2-20 Build 422001  Windows64 6.1.7601 SP1 DAVIDD-W2K8-04  neters Backup_sample Size (KB): 0 C:\dataset Iocalhost 4232 (Backup_sample.D001(_DI5K_:hdmcifs (Backup_sample.D001(_DI5K_:hdmcifs))) de closed connection. sing started. inde closed connection. sing started. Size (CMIC\MD\cn_erroremail.bat sing script returned OK. sing started.                                                                                                    | Total:15 Dis                             | played:15 Selected:1 .::<br>Select all<br>Select none<br>Select special<br>Select special<br>Select spec |
| Ready<br>Control Node Object<br>Object<br>View<br>Restore<br>Save<br>Utility or run Plust Save<br>Functions<br>Object<br>David_Unix_to_Unix<br>David_Unix_to_Win<br>David_Unix_to_Win<br>David_Unix_to_Win<br>David_Unix_to_Win<br>David_Unix_to_Win<br>Dell_Test<br>DUtoU2<br>Edwin_object<br>recovery<br>Saving_Unix_to_Unix<br>test_linux<br>WIN_CN_Recovery2<br>WIN_CN_Recovery2<br>WIN_Saving                                                                                                    | Ct Manager<br>Object Manager Operati<br>Service Node<br>[HT Service Node Version<br>Operating System:<br>Node Name:<br>Service Node Input Parar<br>Object Name:<br>Operation Type:<br>Object Path:<br>File Pattern:<br>Backup Node:<br>Dataset Name:<br>Operation Status<br>Ch cosmexex, Control No<br>Ch cosmexex, Control No<br>Ch cosmexex, Control No<br>Ch cosmexex, Control No<br>Ch cosmexex, Control No<br>Ch cosmexex, Control No<br>Ch cosmexex, Control No<br>Ch cosmexex, Control No<br>Ch cosmexex, Control No<br>Ch cosmexex, Control No<br>Ch cosmexex, Control No<br>Ch cosmexex, Control No<br>Ch cosmexex, Control No<br>Ch cosmexex, Control No                                                                                                    | ion Log  iwindows64 4.2-20 Build 422001  Windows64 6.1.7601 SP1 DAVIDD-W2K8-04  meters Backup_sample Size (KB): 0 C:\dataset [C:\dataset [Iocalhost 4232 (Backup_sample.D001(_DISK_:hdmcifs [Backup_sample.D001(_DISK_:hdmcifs ] de closed connection. sing started. ing script returned OK. sing started. Size (CMD\cn_erroremail.bat sing script returned OK. sompleted on Sun Nov 24 00:39:28 2013. sompleted on Sun Nov 24 00:39:28 2013. Size closed connection. Size seconds                                                                                                    | Total:15 Dis                             | played:15 Selected:1 .::<br>Select all<br>Select none<br>Select special<br>Select special<br>Select spec |

2. Click Configuration of Backup Node, which displays Configuration File, Double click to open the Configuration File.

| _                          |                                                                                                    |
|----------------------------|----------------------------------------------------------------------------------------------------|
| 4                          | HPT_BN - Notepad                                                                                                    |
| F                          | File Edit Format View Help                                                                                                    |
| •••••                      | user. If no name is specified, the staging area can only be used for<br>automatic staging area selection. If no maximum size is specified,<br>the staging area size is limited only by the amount of free disk<br>space available.                                                                                                    |
| ., ., ., ., ., ., ., ., ., | Staging_Area<_nn>_Path<br>Specifies the full path of the staging area. For example<br>C:\Stage\Stage1\. The default is no path, i.e. no staging area.<br>Staging areas have to be defined in strict ascending order.<br>For example if one defines staging areas 01, 02, 03, 05, 06 and 07,<br>only staging areas 01, 02 and 03 will be taken into account.<br>If not defined, staging_Area_01_Path defaults to the stage<br>sub-folder of the Backup Node. Typically C:\Htape\BN\Stage. |
| ,<br>S                     | staging_Area_01_Path = \\10.250.242.167\backup\<br>staging_Area_02_Path = C:\stage\stage2\                                                                                                    |
| ., ., ., ., ., .,          | Staging_Area<_nn>_Name <br>Specifies a name for the staging area. This setting is optional.<br>If you specify a staging area name, you can ask the Backup Node to<br>select that particular staging area, rather than leave the choice<br>to the Backup Node. The default is no name.                                                                                                    |
| ;<br>5<br>5                | staging_Area_01_Name = HDMCIFS<br>staging_Area_02_Name = Stage2                                                                                                    |
|                            |                                                                                                    |

3. Modify the Stage Path to point to target DR container path, then save the changes

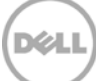

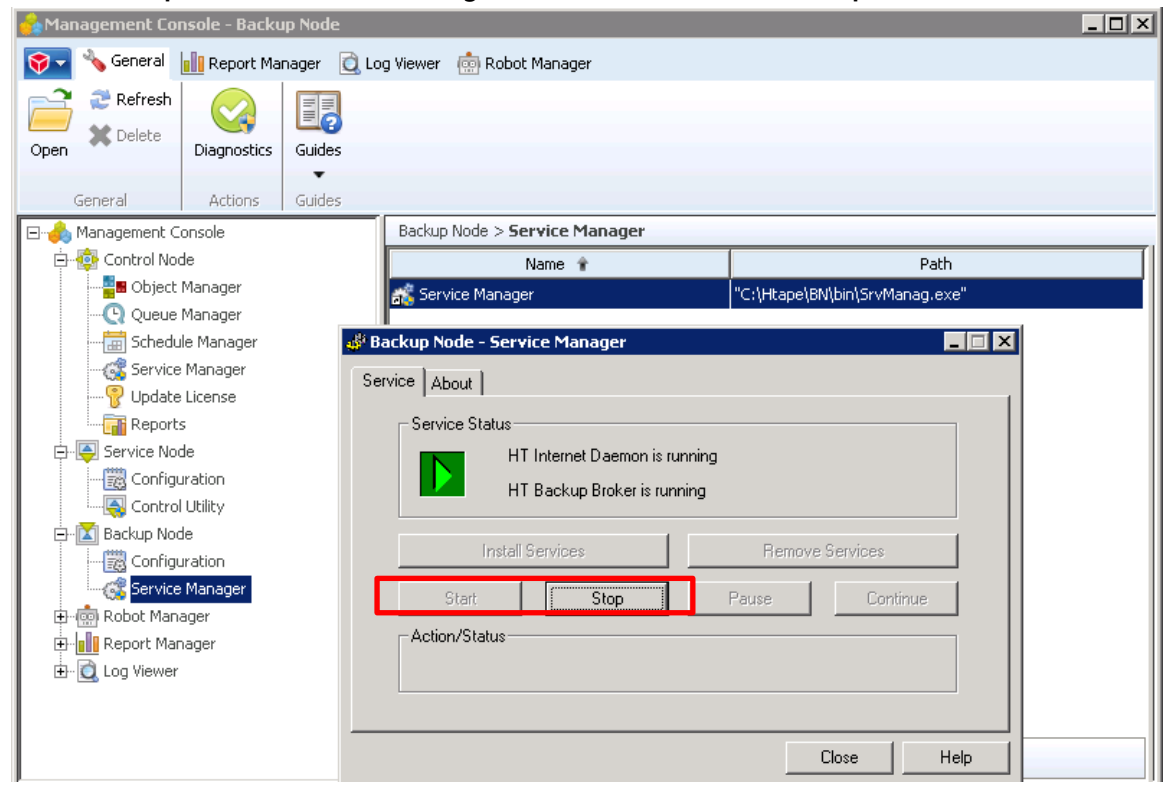

4. Go to **Backup Node** -> **Service Manager**, restart the Service of **Backup Node** 

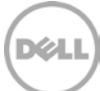

#### 4.3 Restore from Replication Target

1. On **Bridge HDM Management Console**, open **Object Manager**, the backup object summary is displayed under **Object** list. Right-click the object and choose **Restore** 

| 😞 🔻 Control Node Object Ma               | nager                                                                                                    |                                    |          |       |                           | - 🗆 × |
|------------------------------------------|----------------------------------------------------------------------------------------------------|------------------------------------|----------|-------|---------------------------|-------|
| Object View Data                         | oase Tools                                                                                                    | Help                               |          |       |                           | 0     |
| Restore Save Utility or run Dist Saveset | Wizard Carlot State Wizard Carlot State Wizard Carlot State Carlot State Carlot Sta | Single field<br>Autosave ╺<br>elds | Delete   | Clone | Select all<br>Select none |       |
| Functions                                |                                                                                                    | Nodify                             | Organise | New   | Select                    |       |
| Object                                   |                                                                                                    | Service Node                       |          |       | Backup Node List          |       |
| Backup comple                            |                                                                                                    | localhost                          |          |       | localhost                 |       |
| Davi                                     |                                                                                                    | 10.250.241.193                     |          |       | localhost                 |       |
| Davi Save or Run                         |                                                                                                    | 10.250.242.94                      |          |       | davidd-w2k8-04            |       |
| Dav Restore                              |                                                                                                    | davidd-w2k8-04                     |          |       | localhost                 |       |
| Dell_ List Journal                       |                                                                                                    | localhost                          |          |       | localhost                 |       |
| DUte List Saveset                        |                                                                                                    | 10.250.242.94                      |          |       | localhost                 |       |
| Edw Restore Litility                     |                                                                                                    | davidd-w2k8-04                     |          |       | localhost                 |       |
| reco Rescore Geney                       |                                                                                                    | localhost                          |          |       | localhost                 |       |
| Savi Modify                              |                                                                                                    | 10.250.241.193                     |          |       | localhost                 |       |
| Delete                                   |                                                                                                    | 10.250.241.193                     |          |       | localhost                 |       |
| Lest, Display                            |                                                                                                    | 10.250.241.193                     |          |       | localhost                 |       |
|                                          |                                                                                                    | davidd-w2k8-04                     |          |       | localhost                 |       |
| WIN_CN_Recovery2                         |                                                                                                    | localhost                          |          |       | localhost                 |       |
| Win_CN_Recoverys                         |                                                                                                    | douidd.w2k9-04                     |          |       | localhost                 |       |
|                                          |                                                                                                    | 089100-992N0-04                    |          |       | localitosc                |       |
|                                          |                                                                                                    |                                    |          |       |                           |       |
|                                          |                                                                                                    |                                    |          |       |                           |       |
|                                          |                                                                                                    |                                    |          |       |                           |       |
|                                          |                                                                                                    |                                    |          |       |                           |       |
|                                          |                                                                                                    |                                    |          |       |                           |       |
| [•]                                      |                                                                                                    |                                    |          |       |                           | ▶     |
| Ready                                    | Ready Total:15 Displayed:15 Selected:1                                                                                                    |                                    |          |       |                           |       |

#### 2. Select the Saveset, then click Start On-Line.

| Control Node Object                         | Manager                                                                                               |               | - = ×                      |
|---------------------------------------------|----------------------------------------------------------------------------------------------------|---------------|----------------------------|
| Object View D                               | Restore Operation                                                                                     | X             | ۲                          |
| Restore                                     | Object Backup_sample                                                                                  | Start On-Line | y Select all               |
| Restore Save<br>Utility or run List Saveset | Generation(s)                                                                                         | Submit        | Select special             |
| Object                                      | Gen. Start Date Start End Saveset                                                                     | Details       | Backup Node List           |
| Backup_sample                               | 2 [11]24)13 12:39:24AIM 12:39:28AIM DUUI                                                              |               | localhost                  |
| David_Unix_to_Unix<br>David_Unix_to_Win     |                                                                                                    | Pattern       | davidd-w2k8-04             |
| Dell_Test                                   |                                                                                                    | ⊆lose         | localhost                  |
| Edwin_object                                |                                                                                                    |               | localhost                  |
| Saving_Unix_to_Unix                         | Start Time for Submit                                                                                 |               | localhost<br>localhost     |
| test linux                                  | 11/24/2013 <u>T</u> oday                                                                              |               | localhost<br>localbost     |
| WIN_CN_Recovery                             | 01:04 AM                                                                                              |               | localhost                  |
| WIN_CN_Recovery2                            | Restore Properties                                                                                    | -             | localhost<br>localhost     |
| Win_Saving                                  | Service Node <localhost></localhost>                                                                  |               | localhost                  |
|                                             | Image: Second system         Content of the system           Image: Second system         C:\dataset> |               |                            |
|                                             | Properties                                                                                            |               |                            |
| •                                           | ·                                                                                                    |               | Þ                          |
| Ready                                       |                                                                                                    | Total:15 D    | isplayed:15 Selected:1 .:: |

3. Verify that the restore job completes successfully.

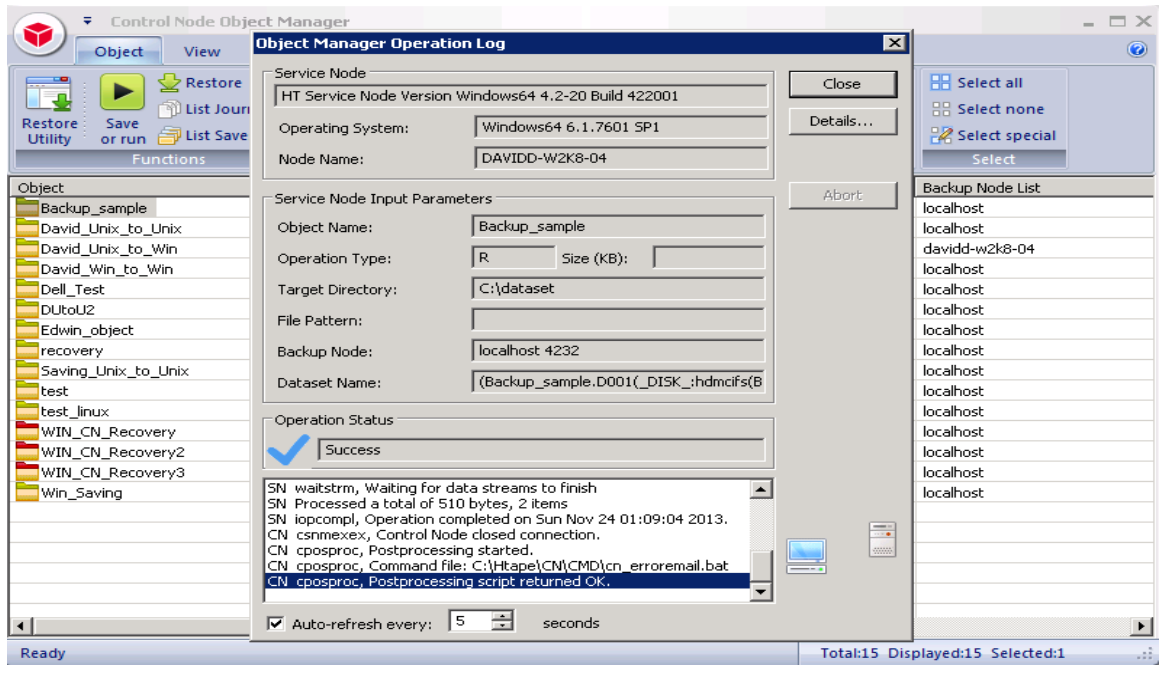

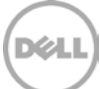

## Set Up the DR Series Deduplication Appliance Cleaner

5

The cleaner will run during idle time. If you workflow does not have a sufficient amount of idle time on a daily basis then you should consider scheduling the cleaner which will force it to run during that scheduled time.

If necessary you can do the following procedure as described in the screenshot to force the cleaner to run. Once all the backup jobs are setup the DR Series Deduplication Appliance cleaner can be scheduled. The DR Series Deduplication Appliance cleaner should run at least 6 hours per week when backups are not taking place, generally after a backup job has completed.

Performing scheduled disk space reclamation operations are recommended as a method for recovering disk space from system containers in which files were deleted as a result of deduplication.

| D¢L                                                                                                    | DR4100<br>EdwinZ-SW-0                                                                                                 | 1                                                            |               |     | Help   Log out |
|----------------------------------------------------------------------------------------------------|----------------------------------------------------------------------------------------------------|--------------------------------------------------------------|---------------|-----|----------------|
| Dashbo<br>Alerts<br>Events<br>Health<br>Usage<br>Statistic                                                                                                    | ard C<br>Sy<br>s: Container No                                                                                        | Cleaner Scher<br>ystem time zone: US/<br>ote: When no schedu | Edit Schedule |     |                |
| Statistic                                                                                                    | s: Replication                                                                                                    | Day                                                          | Start Time    | Sto | p Time         |
|                                                                                                    | ers                                                                                                    | Sun                                                          |               |     |                |
| Replica                                                                                                    | tion                                                                                                    | Mon                                                          | -             |     | -              |
| Compre                                                                                                    | ession Level                                                                                                    | Tue                                                          | -             |     | -              |
| Clients                                                                                                    |                                                                                                    | Wed                                                          | -             |     | -              |
| - Schedu                                                                                                    | les                                                                                                    | Thu                                                          | -             |     | -              |
| Replica                                                                                                    | tion Schedule                                                                                                    | Fri                                                          | -             |     | -              |
| Cleaner                                                                                                    | Schedule                                                                                                    | Sat                                                          |               |     | -              |
| <ul> <li>System</li> <li>Network</li> <li>Active D</li> <li>Local W</li> <li>Email A</li> <li>Admin C</li> <li>Passwo</li> <li>Email R</li> <li>Date an</li> <li>Support</li> <li>Diagnot</li> <li>Softwar</li> <li>License</li> </ul> | Configuration<br>ding<br>irrectory<br>lefts<br>Contact Info<br>ord<br>Jelay Host<br>d Time<br>t<br>stics<br>e Upgrade |                                                              |               |     |                |

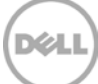

## Monitoring Deduplication, Compression and Performance

6

After backup jobs have completed, the DR Series Deduplication Appliance tracks capacity, storage savings and throughput on the DR Series Deduplication Appliance dashboard. This information is valuable in understanding the benefits the DR Series Deduplication Appliance.

**Note:** Deduplication ratios increase over time; it is not uncommon to see a 2-4x reduction (25-50% total savings) on the initial backup. As additional full backup jobs complete, the ratios will increase. Backup jobs with a 12-week retention will average a 15x ratio in most cases.

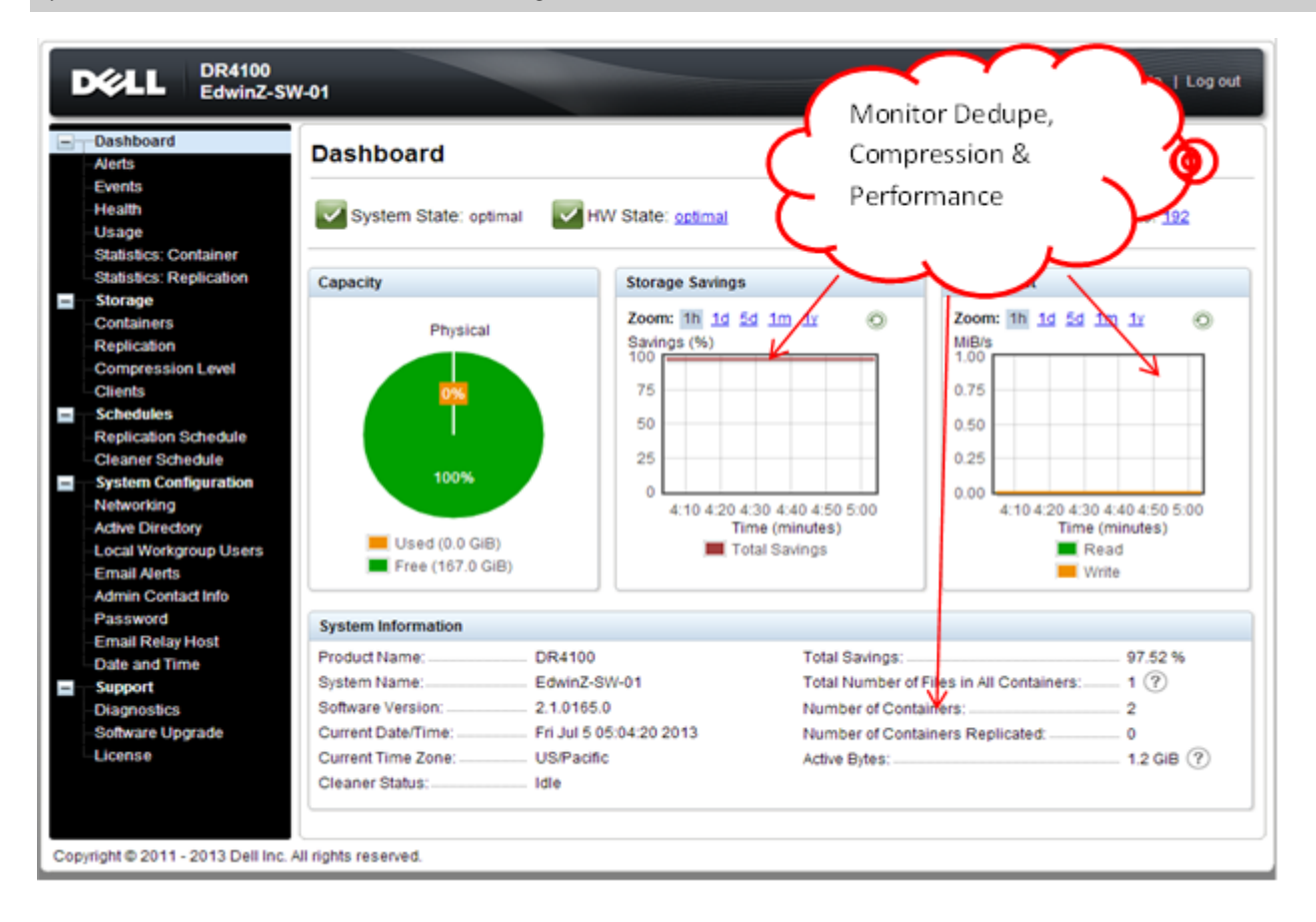

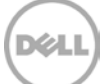

# A Appendix

#### A.1 Create a Storage Device for CIFS

There are two options for BridgeHead HDM to authenticate to DR Series Deduplication Appliance through CIFS.

- 1. <u>DR is joined into an Active Directory Domain</u>: Integrate BridgeHead HDM and DR Series Deduplication Appliance with Active Directory
- a. Ensure the AD user has appropriate ACLs to the DR Series Deduplication Appliance Container share
- b. When creating an object, set the Backup Node of BridgeHead HDM to run with this AD user <Domain\User>
- 2. <u>DR is standalone CIFS server</u>: Make sure this CIFS user has appropriate access permission to the DR Series Deduplication Appliance container share. BridgeHead HDM Backup Node will use this user to authenticate to DR Series Deduplication Appliance share in Workgroup mode.
- a. To set the password for local CIFS administrator on the DR Series Deduplication Appliance, log on to the DR using SSH.
  - i. Log on with username Administrator and password St0r@ge!
  - ii. Run the following command: Authenticate --set --user administrator

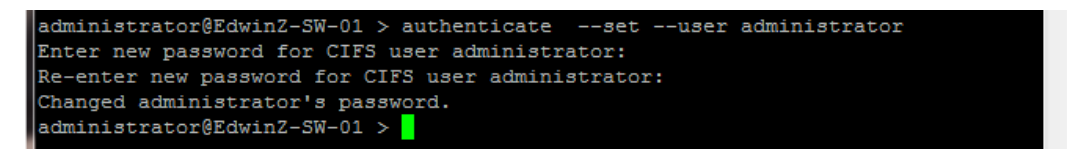

**Note**: The CIFS administrator account is a separate account from the administrator account used to administer the appliance. After an authentication method is chosen, set the BridgeHead Healthcare Data Management service account to use the CIFS administrator account.

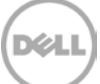

#### A.2 Create a Storage Device for NFS

For NFS backup using the BridgeHead Healthcare Data Management, a target folder needs to be created as NFS share directory. This is the location to which backup objects will be written. This is not required while adding CIFS share.

- 1. Mount the DR Series Deduplication Appliance NFS share onto the NFS share directory which backup objects will be written in the BridgeHead Healthcare Data Management environment.
- 2. Verify the NFS share. One way is to try using the Linux command "cat /proc/mounts". The rsize and wsize of the connects in the command output should be 512K.

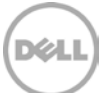